# SONY. HD CAMERA CONTROL UNIT HSCU300RF HSCU300R

CCU CONTROL PANEL HKCU-FP2

OPERATION MANUAL 1st Edition

English

## **Table of Contents**

| Overview                                                                                                    | 3              |
|----------------------------------------------------------------------------------------------------|----------------|
| Features                                                                                                    | 3              |
| System Configuration Example<br>(HSCU300RF, Optical Digital Transmission)<br>System Configuration Example         | 5              |
| (HSCU300R, Digital Triax Transmission)                                                                            | 6              |
| Locations and Functions of Parts                                                                                  | 7              |
| Front Panel                                                                                                    | 7              |
| Rear Panel<br>HKCU-FP2 CCU Control Panel (Optional)                                                               | 8<br>10        |
| Status Display                                                                                                    | 12             |
| Displaying the Status Screen<br>Status Display Screen                                                             | 12<br>12       |
| Setup Menu                                                                                                    | 16             |
| Changing Menu Item Settings<br>Menu Tree<br>Menu List                                                             | 16<br>17<br>19 |
| Appendix                                                                                                    | 29             |
| Notes on Use<br>Digital Triax Transmission (HSCU300R)<br>Error messages<br>License Declarations<br>Specifications |                |

## **Overview**

- The HSCU300RF Camera Control Unit connects to a Sony HSC300RF or HSC100RF HD color camera via an optical fiber cable. It performs signal processing, provides an interface for external equipment, and supplies power to the camera.
- The HSCU300R Camera Control Unit connects to a Sony HSC300R or HSC100R HD color camera via a triaxial cable. It performs signal processing, provides an interface for external equipment, and supplies power to the camera.

The CCU features a down converter which converts HD signals<sup>1)</sup> from a camera to SD signals<sup>2)</sup>, and a simplified return video up converter which converts SD signals to HD signals.

1) HD (High Definition) signal: Name for 1125/750-line HDTV signals 2) SD (Standard Definition) signal: Name for NTSC/PAL, 525/625

component, and 525/625 composite signals

The CCU can be combined with an RCP-1000-series Remote Control Panel (optional) to form a camera control system. The CCU can also be combined with an MSU-1000/1500 Master Setup Unit (optional), by installing the HZCU-MC3 multicamera control system software, to form a multi-camera application system controlling multiple cameras. In addition, an HKCU-FP2 CCU Control Panel (optional) can be mounted on the front panel to form a simple remote control system.

### Features

### Multi-system input/output interface

The CCU is equipped with the following input and output signal connectors as standard equipment.

### Video outputs

- SDI (main), 2-system (HD/SD selectable, embedded digital audio)
- SDI (monitor), 2-system (HD/SD selectable, embedded digital audio, superimposed character and marker display)
- Analog composite (VBS 2-system, PIX 1-system, SYNC/WF 1-system)
- Analog component, 1-system (HD Y/Pb/Pr, HD R/G/B, SD Y/R-Y/B-Y, SD R/G/B 4-format selectable)
- SYNC/WF 1-system (HD/SD selectable)

### Note

The analog composite (WF1 system) and SYNC1 system share a single connector.

### Video inputs

- Reference input (HD/SD support)
- SDI return input, 2-system (HD/SD selectable)
- VBS return input, 2-system
- VBS prompter input, 2-system
- (HSCU300RF can transfer only one selected VBS prompter input system to the camera.)

### Audio input/outputs

- Microphone (analog) output, 2-system (XLR-3-pin)
- Intercom input/output, 2-system (D-sub 25-pin)
- PGM (program audio) input, 2-system (D-sub 25-pin)

### Other input/outputs

- Tally (R/G) (D-sub 25-pin)
- Microphone remote (D-sub 25-pin)
- WF (waveform monitor) remote output (D-sub 25-pin)
- WF (waveform monitor) mode output (D-sub 25-pin)
- Trunk (D-sub 25-pin)
- REMOTE (8-pin)
- LAN (RJ-45, 8-pin)

### Note

The WF remote output, WF mode output, trunk, and microphone remote share a common 25-pin connector.

### **External sync signals**

The CCU can be locked to an external sync signal. Either an HD tri-level sync signal or an SD sync (black burst) signal can be used as the sync signal.

### **Optical digital transmission (HSCU300RF)**

HD video signals can be transmitted up to 2 km (1 1/4 miles) between a camera and the CCU over an optical fiber cable.

### **Digital Triax Transmission (HSCU300R)**

The CCU and camera are connected using the industrystandard double-shielded triaxial camera cable (commonly referred to as triax). The camera and CCU are equipped with the latest Sony-developed digital transmission technology which can transmit high-resolution pictures between the camera and CCU.

### **Built-in down converter**

HD signals from the camera can be converted to highresolution SD component SDI output signals using the wideband down converter. The output signal aspect ratio can be set to 4:3 edge crop, 16:9 squeeze, or letterbox. The down converted SD signal has independent image enhancement, gamma, and matrix functions that can be controlled externally.

### Built-in simplified up converter

SD signal return video is displayed in the HD viewfinder using a simple up converter. The return video aspect ratio can be set to 4:3 edge crop, 16:9 squeeze, or letterbox.

### **Electric shock prevention**

A safety function cuts the high-voltage supply from the CCU if the connection to the camera becomes unsafe.

When power is applied, low-voltage power is first supplied to the camera. After the connected camera is correctly identified using tone signal detection, the regular DC180 V high-voltage power is supplied to the camera. Power is not supplied to cameras not connected via a dedicated camera connection cable.

Alarm indicators are also fitted to indicate cable open-circuit and short-circuit conditions.

### Wide range of audio functions

The CCU is fitted with two-channel microphone output, video signals with embedded audio, and PGM (program) audio input/output connectors. It also features an intercom system with two independent channels, and supports four-wire and RTS/Clear-Com intercom systems.

For information on support for RTS/Clear-Com systems, contact a Sony service or sales representative.

### Microphone volume control

The camera's microphone volume can be controlled via the MIC REMOTE connector.

### Character monitor signal output

The self-diagnosis status screens and setup menu can be output as a text character display on the video output signal. See *"Video outputs" on page 3*.

### **Rack mountable**

The CCU can be installed in a standard EIA 19-inch rack. The height of the unit is 1.5U.

### **Optional accessories**

You can add new functions by incorporating the following optional accessories.

For information about installing optional accessories, contact a Sony service or sales representative.

### HKCU-FP2 CCU Control Panel

This control panel can be mounted on the CCU in place of the front panel.

It provides adjustment of basic functions using the operation switches and volume control.

## HZCU-MC3 support software for multi-camera control systems

Installing this optional accessory enables support for multicamera control systems.

### System Configuration Example (HSCU300RF, Optical Digital Transmission)

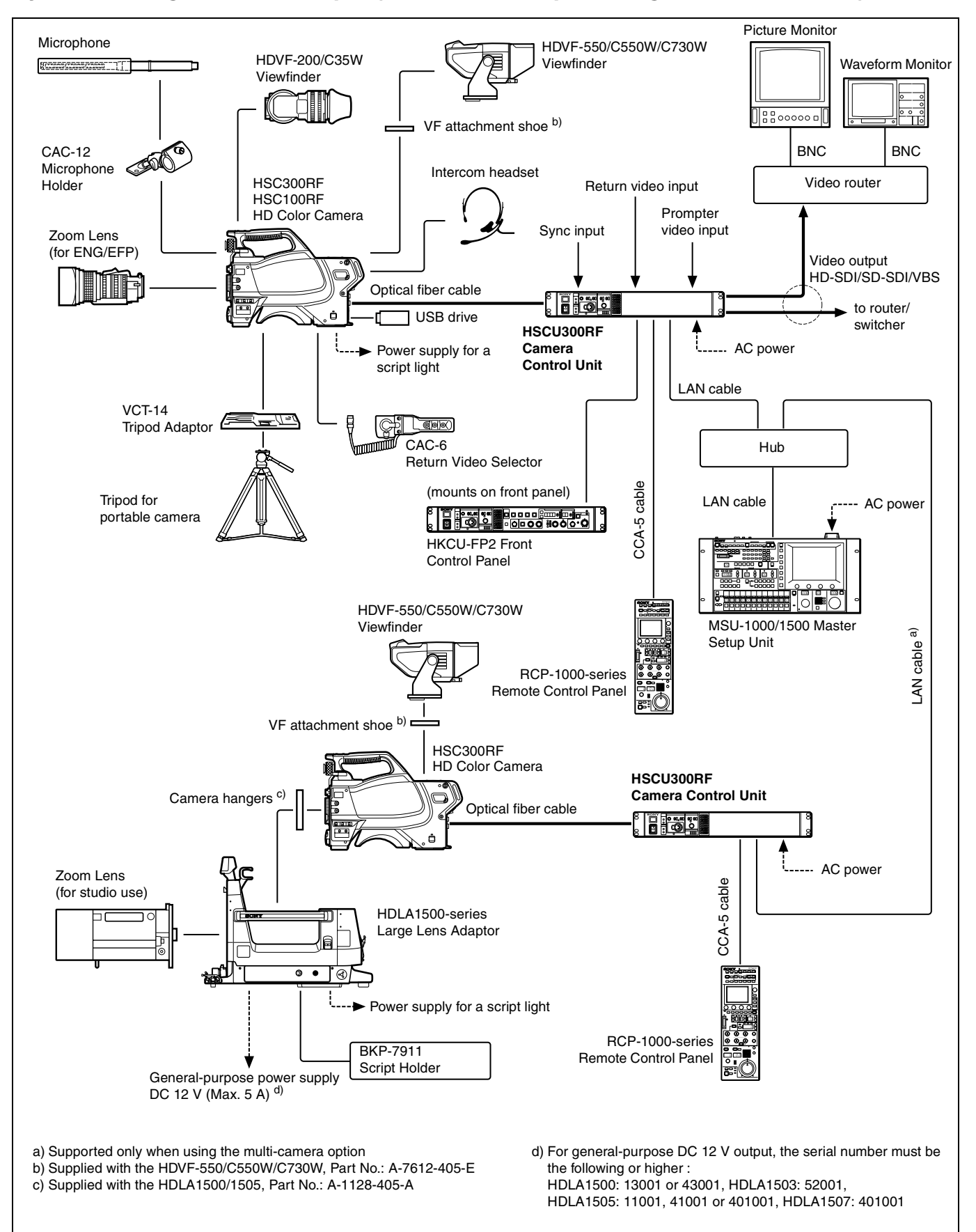

### System Configuration Example (HSCU300R, Digital Triax Transmission)

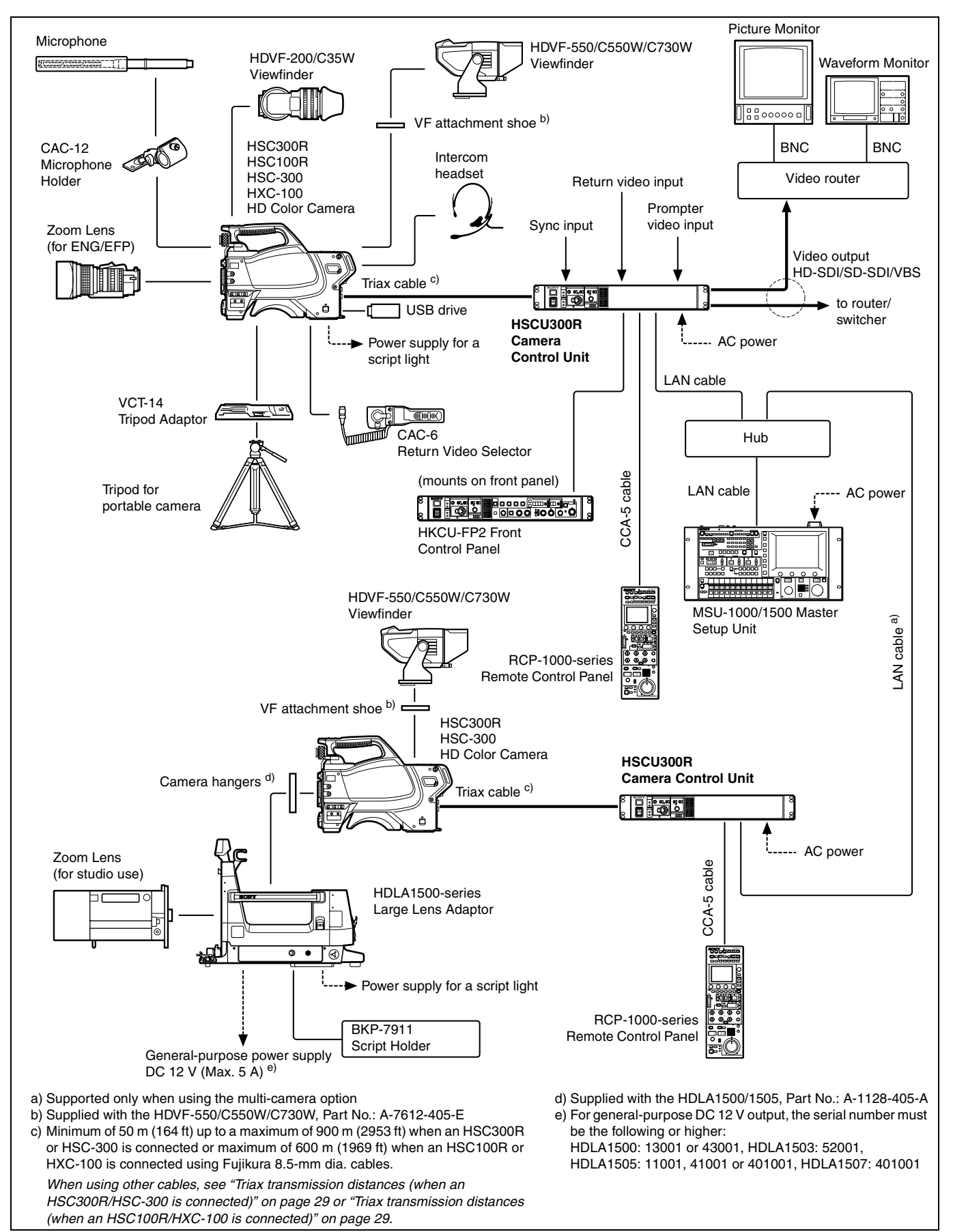

## **Locations and Functions of Parts**

### **Front Panel**

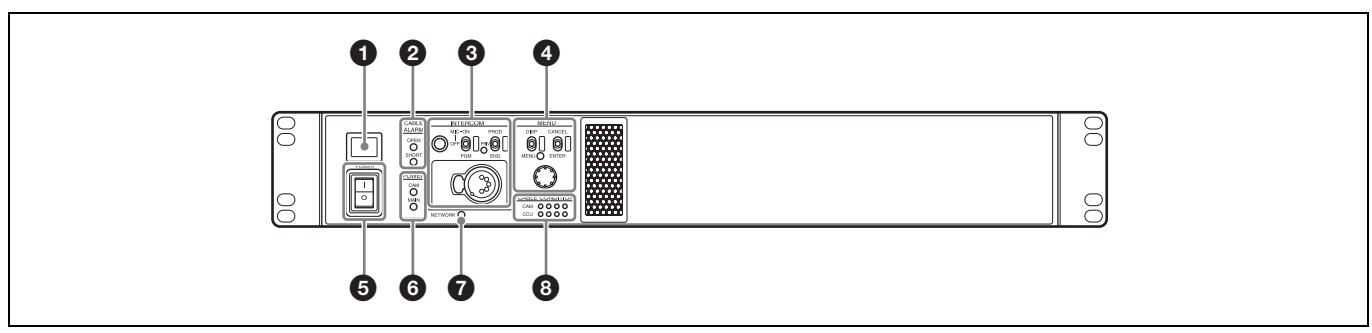

### 1 Tally light

Turns on red to indicate a red tally signal is being received (such as when the picture from the camera connected to the CCU is being used). When the CALL button on the camera, the MSU-1000/1500 Master Setup Unit, or the RCP-1000series Remote Control Panel is pressed, the light turns off if lit or turns on if not lit.

Turns on green to indicate a green tally signal is being received.

A number plate supplied with the CCU can be attached (see the following figure).

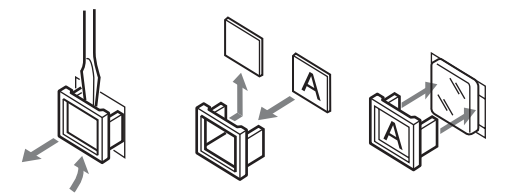

### **2** CABLE ALARM indicators

**OPEN:** Turns on when a camera is not connected (open circuit) to the CAMERA connector on the rear panel via an optical fiber cable or a triax cable. While on, the CCU does not supply any power to the camera.

It flashes if there is a transmission error between the camera and CCU.

**SHORT**: Turns on when there is an overcurrent condition (short circuit) on the optical fiber cable or triax cable. While on, the CCU does not supply any power to the camera.

### **③** INTERCOM audio input/output and control block

INTERCOM (intercom adjustment) knob

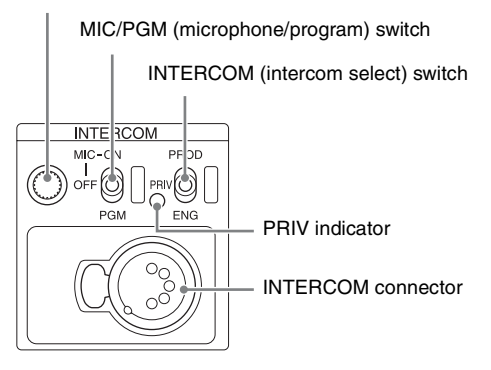

• **INTERCOM (intercom adjustment) knob** Adjusts the headset audio level.

• MIC/PGM (microphone/program) switch ON: Turns the headset microphone on. OFF: Turns the headset microphone off. PGM: Selects program audio output.

• INTERCOM (intercom select) switch

Selects the intercom signal input/output connection source for the INTERCOM connector on the rear panel.

**PROD**: Connects the producer line.

- **PRIV**: Disconnects both the producer line and engineer line, allowing private communication between CCU and camera only.
- ENG: Connects the engineer line.

#### PRIV indicator

- Turns on when the intercom is in private mode.
- INTERCOM connector (XLR 5-pin)

Intercom headset connection.

### MENU control block

DISP/MENU (display/menu) lever and indicator

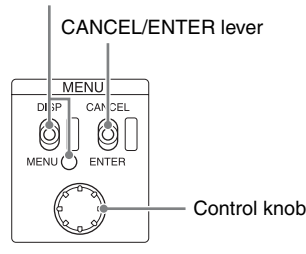

#### • DISP/MENU (display/menu) lever and indicator

Selects the status display or setup menu display. In setup menu mode, the indicator turns on.

#### • CANCEL/ENTER lever

In setup menu mode, used to cancel and enter settings.

#### Control knob (rotary encoder)

In status screen mode, used to change the displayed page. In setup menu mode, used to move the cursor on a page and to change menu settings.

Pressing the control knob performs the same function as setting the CANCEL/ENTER lever to the ENTER position.

### **6** POWER switch

Switches the power for the entire system on and off, including the CCU, camera, and the RCP-1000-series Remote Control Panel connected to the REMOTE connector on the rear panel. Pressing the "I" side turns the camera system on, and pressing the "O" side turns it off.

### **6** POWER indicator

**CAM:** Turns on when power is supplied to the camera. **MAIN**: Turns on when the CCU power supply is turned on. It flashes when there is a problem with the fan.

### NETWORK indicator

Displays the network system connection status.

- On: Indicates that external control equipment (MSU-1000/1500 Master Setup Unit, RCP-1000-series Remote Control Panel, or other device) is connected.
- Flashing: Indicates a connection problem with the external control equipment (MSU-1000/1500 Master Setup Unit, RCP-1000-series Remote Control Panel, or other device).
- Off: Indicates that a LAN cable is not connected or that the network system connection parameters have not been set.

See "Network diagnostics" on page 14 and "NETWORK SETTINGS menu" on page 28.

### CABLE CONDITION indicators

Indicates the communication status of the camera (CAM) and camera control unit (CCU).

When the two lamps on the right (green) are lighted: Reception status is excellent.

When the second lamp from the right (green) is lighted: Reception status is good.

When the second lamp from the left (yellow) is lighted: Reception status is low.

When the lamp on the left (red) is lighted: Reception status is at the lowest level.

- On the HSCU300RF, determined by the receive level of the optical signal on the camera and CCU.
- On the HSCU300R, determined by the receive level of the RF signal on the CCU.

### Rear Panel

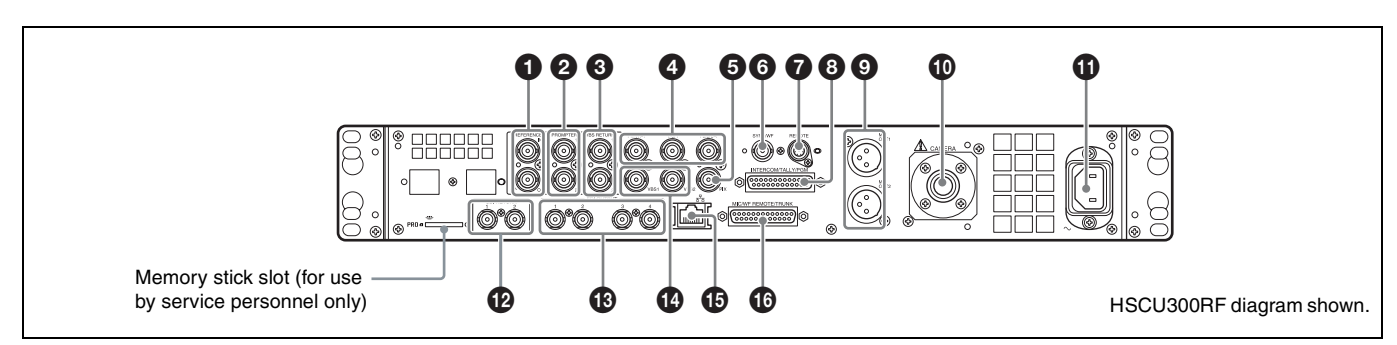

### REFERENCE IN/OUT (reference input) connectors (BNC type)

Inputs an HD tri-level reference sync signal or SD reference sync signal (black burst signal) on either of the two connectors. The input signal is output from the other connector as-is (loopthrough output). The signal is input on the upper connector. The lower connector is terminated automatically if no connector is connected.

#### PROMPTER 1, 2 (teleprompter input 1, 2) connectors (BNC type)

Inputs the VBS signals for the teleprompter.

### Note

On the HSCU300RF, only one system from the two systems on the PROMPTER1 and 2 connectors is enabled.

## **3** VBS RETURN 1, 2 (VBS return video 1, 2 input) connectors (BNC type)

Inputs the 2-system VBS return video signals.

### Pr/R/R-Y, Y/G/Y, Pb/B/B-Y (component signals) connectors (BNC type)

Outputs the HD component signals, SD component signals, HD RGB signals, or SD RGB signals from the corresponding connectors.

### PIX (picture monitor output) connector (BNC type)

Outputs a video signal for a picture monitor. It can also output a signal with superimposed character display.

## SYNC/WF (sync signal output/waveform monitor output) connector (BNC type)

Outputs a sync signal or video signal for a waveform monitor.

### **7** REMOTE connector (8-pin)

Transmits and receives control signals from a MSU-1000/1500 Master Setup Unit, CNU-700 Camera Command Network Unit, or RCP-1000-series Remote Control Panel via a CCA-5 cable (optional). It also supplies power when connected to an RCP-1000-series Remote Control Panel.

## INTERCOM/TALLY/PGM (intercom/tally/program audio) connector (D-sub 25-pin)

Transmits and receives the various intercom, tally, and program audio signals. It connects to the intercom/tally/program audio connector of the intercom system.

#### MIC OUT1, MIC OUT2 (microphone output 1, 2) connectors (XLR 3-pin)

Outputs the camera microphone signals.

## CAMERA connector (optical fiber connector/triax connector)

Connects to the camera via an optical fiber cable or a triax cable. The camera sends all video and audio signals to the CCU, and the CCU sends control signals, return video and audio signals, as well as power, to the camera over a single optical fiber cable or triax cable.

### AC supply input connector

Connects to the AC supply via the specified power cord (optional). A plug holder (optional) can be used to secure the power cord to the CCU.

### SDI RETURN 1, 2 (SDI return video 1, 2 input) connectors (BNC type)

Inputs the HD SDI return video signals or SD SDI return video signals (2-system).

Can also be configured as the HD/SD SDI Prompter input connector.

### Note

The HSCU300RF does not support SDI Prompter.

### SDI OUTPUT 1 to 4 connectors (BNC type)

Outputs the camera signals in HD SDI or SD SDI signal format.

The SDI OUTPUT 3 and SDI OUTPUT 4 connectors can also output signals with superimposed character or marker display.

#### VBS 1, 2 (composite video signal 1, 2) connectors (BNC type)

Outputs (2-system) the camera signals in composite signal format.

### 

Connects to a LAN hub (10BASE-T/100BASE-TX), when using a network connection, via a LAN cable (shielded type, category 5 or higher).

## MIC/WF REMOTE/TRUNK (microphone/waveform monitor remote/trunk) connector (D-sub 25-pin)

Supports the following functions.

#### • Microphone remote

Connects to an external control device, such as an audio mixer, which can select the camera microphone gain to one of five values (20/30/40/50/60 dB) in response to the audio conditions when shooting.

This connector can also output a red tally signal and green tally signal.

#### Waveform monitor remote

Connects to corresponding connector on a recall-type waveform monitor.

Outputs a signal used for remote control of the waveform monitor display by an MSU-1000/1500 Master Setup Unit or RCP-1000 series Remote Control Panel.

For connection details, refer to the waveform monitor manual.

#### Waveform monitor mode output

Connects to a waveform monitor and is used when monitoring each of the 3 R/G/B waveforms simultaneously in sequential mode.

When the SEQ button on the MSU-1000/1500 Master Setup Unit or RCP-1000-series Remote Control Panel is pressed, the video signal output from the WF connector changes to a sequence signal.

### Trunk

Connects to an external device to provide a communication path between it and the external device connected to the REMOTE connector on the camera.

### **HKCU-FP2 CCU Control Panel (Optional)**

The switches and knobs not described below are identical to those on the front panel. See "Front Panel" (page 7).

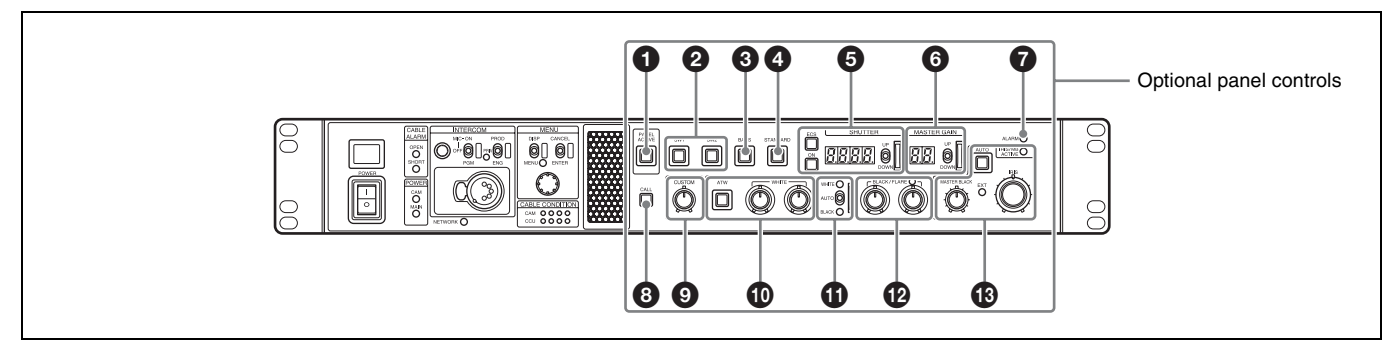

### PANEL ACTIVE button

Activates the optional HKCU-FP2 CCU Control Panel to control the camera connected to the CCU (panel active state). When the button is lit, the IRIS/MB ACTIVE indicator also turns on simultaneously. When the button is not lit, the optional panel is deactivated (lock state) to prevent inadvertent operation.

### **2** SW1, SW2 (assignable switch 1, 2) buttons

Controls the function assigned to each button on the <FRONT PANEL 1> page in the CCU CONFIGURATION menu. The button light turns on/off as the assigned function is switched on/off.

See "ASSIGNABLE/CUSTOM" on page 26 on "<FRONT PANEL 1>".

### **3** BARS (color bars) button

Switches on the color bar signal output to the monitor connected to the CCU (button light turns on). Pressing the button again restores the previous signal output.

### STANDARD button

Stores the current camera settings as the reference file data values in the camera (button light turns on for a few seconds). While the button is lit, pressing the button again cancels the operation and restores the previous data values.

### **G** SHUTTER controls

Controls the shutter settings.

#### ON button

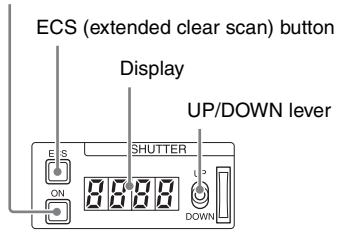

#### ON button

Switches the normal shutter function on/off (button light turns on/off).

### • ECS (extended clear scan) button

Switches the extended clear scan function on/off (button light turns on/off).

#### • Display

When the ECS button is lit: Displays the clear scan frequency. When the ON button is lit: Displays the shutter speed.

#### UP/DOWN lever

When the ECS button is lit: Adjusts the clear scan frequency. UP increases the frequency, and DOWN decreases the frequency.

When the ON button is lit: Adjusts the shutter speed. UP increases the shutter speed, and DOWN decreases the shutter speed.

Holding the lever UP or DOWN advances the setting in that direction.

### **6** MASTER GAIN controls

Controls the video output signal gain in response to the lighting of the subject.

Display

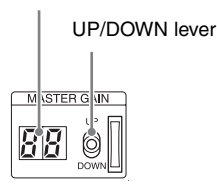

### • Display

Displays the video output signal gain setting (dB units).

#### UP/DOWN lever

Adjusts the video output signal gain setting (dB units). UP increases the gain, and DOWN decreases the gain. Holding the lever UP or DOWN advances the setting in that direction.

### ALARM indicator

Lights up red to indicate an error in the CCU or camera system.

### CALL button

Sends a call signal to the camera connected to the CCU and any external controller (such as the MSU-1000/1500 Master Setup Unit or RCP-1000-series Remote Control Panel). The CALL button is commonly used to raise the camera operator or external control equipment operators on the intercom.

### **9** CUSTOM (custom volume) knob

Controls the function assigned to the knob on the <FRONT PANEL 1> page in the CCU CONFIGURATION menu. Turning the knob adjusts the assigned function.

See "VOLUME" on page 26 on "<FRONT PANEL 1>" and "CUSTOM" on page 27 on "<FRONT PANEL 2>".

#### White balance adjustment controls

ATW (auto tracing white balance) button

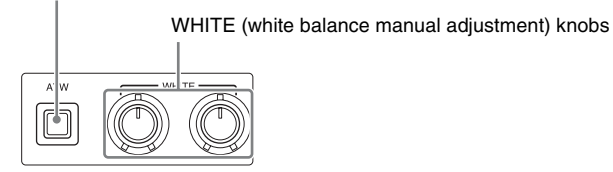

#### • ATW (auto tracing white balance) button

Switches the white balance auto adjustment function on/off (button light turns on/off). The white balance is automatically adjusted in response to the lighting conditions.

#### • WHITE (white balance manual adjustment) knobs

Adjusts the white balance manually. The left knob adjusts the R coefficient, and the right knob adjusts the B coefficient. The adjustment can be set to relative or absolute value mode

on the <FRONT PANEL 1> page in the CCU

CONFIGURATION menu. The default value is relative value mode.

See "R/B WHITE" on page 26 on "<FRONT PANEL 1>" and "R/B WHITE" on page 27 on "<FRONT PANEL 2>".

### Note

When the ATW button is lit, the WHITE knobs are deactivated.

## AUTO WHITE/BLACK (white balance/black balance auto adjustment) lever

Initiates the white balance or black balance auto adjustment function.

WHITE automatically adjusts the white balance, and BLACK automatically adjusts the black balance.

### Notes

- When the WHITE knobs are set to absolute value mode, the white balance cannot be automatically adjusted using the AUTO WHITE/BLACK lever.
- When the BLACK/FLARE indicator is not lit and the BLACK/FLARE knobs are set to absolute value mode, the black balance cannot be automatically adjusted using the AUTO WHITE/BLACK lever.

## BLACK/FLARE (black balance/flare balance manual adjustment) knobs and indicator

Adjusts the black balance and flare balance manually. When the indicator is not lit, the knobs adjust the black balance. When the indicator is lit, the knobs adjust the flare balance. The left knob adjusts the R coefficient, and the right knob adjusts the B coefficient.

The indicator operating mode (on/off function) can be set on the <FRONT PANEL 1> page in the CCU CONFIGURATION menu.

The adjustment can be set to black balance or flare balance adjustment in relative or absolute value mode on the <FRONT PANEL 1> page in the CCU CONFIGURATION menu. The default value is black balance adjustment in relative value mode.

See "R/B BLACK" on page 26 on "<FRONT PANEL 1>" and "R/B BLACK" on page 27 on "<FRONT PANEL 2>".

#### IRIS/MASTER BLACK adjustment controls

MASTER BLACK (master black adjustment) knob

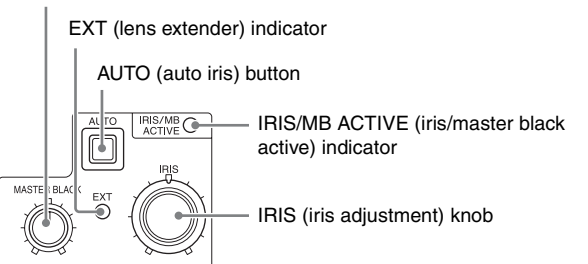

### MASTER BLACK (master black adjustment) knob

Adjusts the master black manually.

The adjustment can be set to relative or absolute value mode on the <FRONT PANEL 1> page in the CCU

CONFIGURATION menu. The default value is relative value mode.

See "M BLACK" on page 26 on "<FRONT PANEL 1>" and "M BLACK" on page 27 on "<FRONT PANEL 2>".

#### • EXT (lens extender) indicator

Turns on to indicate that the lens extender is in-use on the camera.

#### • AUTO (auto iris) button

Switches the lens auto iris adjustment function on/off (button light turns on/off). The iris is automatically adjusted in response to the input light level.

When the button is not lit, the iris is adjusted manually.

• IRIS/MB ACTIVE (iris/master black active) indicator

Indicates, when lit, that the iris and master black controls are active (in panel active state set by the PANEL ACTIVE button). When the indicator is lit, the iris and master black can be adjusted from the CCU.

#### IRIS (iris adjustment) knob

When the AUTO button is not lit: Adjusts the lens iris manually. When the AUTO button is lit: Finely adjusts the auto adjusted iris value.

The adjustment can be set to relative or absolute value mode on the <FRONT PANEL 1> page in the CCU

CONFIGURATION menu. The default value is relative value mode.

See "IRIS" on page 26 on "<FRONT PANEL 1>" and "IRIS" on page 27 on "<FRONT PANEL 2>".

## **Status Display**

The CCU system status can be monitored using a picture monitor connected to the PIX output.

For information on monitoring and changing settings, see "Setup Menu" on page 16.

### **Displaying the Status Screen**

The menu screen is controlled using the knob and levers in the MENU control block on the front panel.

**DISP/MENU** lever

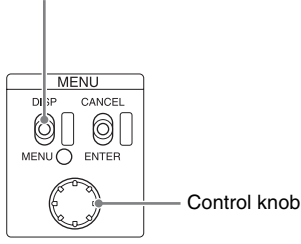

### To display the status screen

Set the DISP/MENU lever to the DISP position. The most recently viewed status screen page is displayed (when first powered on, the camera settings page is displayed).

Turning the control knob changes the displayed page.

### To exit the status screen display

In status screen display mode, set the DISP/MENU lever to the DISP position.

### **Status Display Screen**

The following information is displayed on the status display screen.

- Camera settings
- · System status
- · CCU hardware diagnostics
- Camera system diagnostics
- · Network diagnostics
- CCU DPR board diagnostics
- CCU SDP board diagnostics (HSCU300RF)
- CCU DM board diagnostics (HSCU300R)
- Front panel diagnostics
- · Camera hardware diagnostics
- ROM version Information

### **Camera settings**

### Page 1

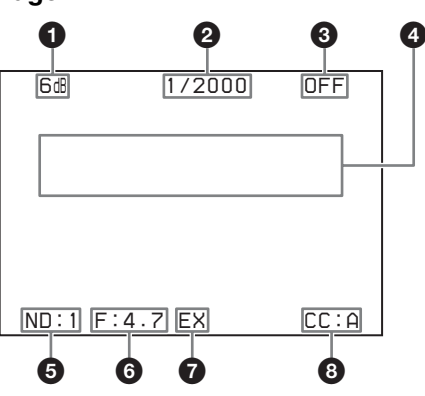

### Master gain value

Video output signal gain (dB units)

### **2** Shutter speed/Clear scan frequency

Shutter speed value. When ECS is on, the clear scan frequency is displayed.

#### 3 Shutter/ECS

Shutter/ECS on/off indicator

#### O Camera auto control information area

**Top**: Displays the Auto Setup category and execution status **Bottom**: Displays the execution item

**5** ND filter Current ND filter selection

**6** F-stop value Lens f-stop value (iris value)

**EX (lens extender)** Lens extender indicator

**3 CC filter** Current CC filter selection

### Note

When an HSC100RF, HSC100R, or HXC-100 is connected, a."-" mark is displayed for the CC filter.

#### Notes

- Items that are turned off using the <DISPLAY> page settings of the CCU CONFIGURATION menu are not displayed.
- A "-" mark is displayed for each item when a camera is not connected.

### Page 2

| 6d8                                    | 1/2000 | OFF                                   |
|----------------------------------------|--------|---------------------------------------|
| White<br>R: 0<br>G: 0<br>B: 0          |        | Black<br>R: 0<br>G: 0<br>B: 0         |
| BLK γ<br>: 0<br>DTL<br>: 0<br>ND:1 F:4 | 1.7 EX | Flare<br>R: O<br>G: O<br>B: O<br>CC:A |

White: White balance R/G/B value Black: Black balance R/G/B/Master value

BLK γ: Black gamma value Flare: Flare balance R/G/B value DTL: Detail level

### Note

The items along the bottom edge are common to both pages 1 and 2.

### System status

```
*System Status* 1/13
HSC300RF 1080/59.94I
Reference:Free Lock
SDI-1/2 :1080/59.94I
SDI-3/4 :525/59.94I
Component:SD YCD
Return1 :1080/59.94I
Return2 :525/59.94I
Return3 :NTSC
Return4 :NTSC
```

The camera model name and signal format are displayed at the top of the page (a "-" mark is displayed instead when a camera is not connected).

Reference: Reference signal format and lock status
 SDI-1/2: SDI OUTPUT 1/2 connector output format setting
 SDI-3/4: SDI OUTPUT 3/4 connector output format setting
 Component: Component signal connector output format setting

Return1: Return 1 return signal format setting Return2: Return 2 return signal format setting Return3: Return 3 return signal format setting Return4: Return 4 return signal format setting

### CCU hardware diagnostics

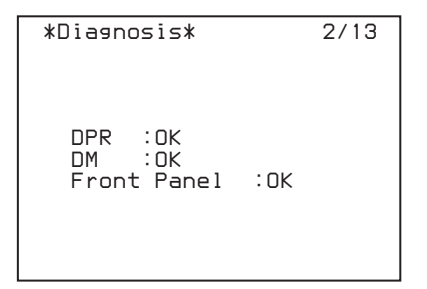

The camera Auto Setup category, and the corresponding setup item and status are displayed at the top of the page. **DPR**: DPR board status **DPR**: DPR board status

DM: DM board status

Front Panel: HKCU-FP2 CCU control panel status (displayed only when HKCU-FP2 is mounted)

### **Camera system diagnostics**

### Page 1 (HSCU300RF)

| *System Di                      | ag 1/3*                | 3/13 |
|---------------------------------|------------------------|------|
| Optical Co                      | ondition               |      |
| CAMERA<br>CCU                   | OK<br>OK               |      |
| Fan Power<br>Timer<br>CCU Power | • OK<br>56H<br>• AC OK |      |
| SerialNo (                      | 0002002                |      |

CAMERA: Camera light sensor level CCU: CCU light sensor level Fan Power: CCU power supply fan status Timer: Elapsed time since power-on CCU Power: CCU power supply status SerialNo: CCU serial number

### Page 1 (HSCU300R)

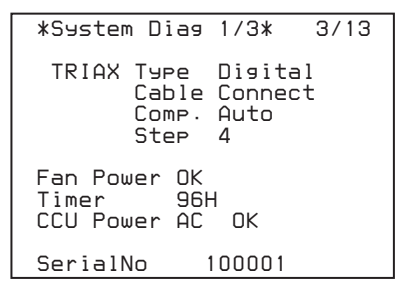

TRIAX Type: Triax transmission mode

**TRIAX Cable**: CCU triax cable connection status

**TRIAX Comp.**: Triax cable compensation mode selection

**TRIAX Step**: Triax cable compensation step (internal circuit step display)

Fan Power: CCU power supply fan status

Timer: Elapsed time since power-on

CCU Power: CCU power supply type and status SerialNo: CCU serial number

### Page 2

| *System D | iag 2/3*                                     | 4/13        |
|-----------|----------------------------------------------|-------------|
| CAMERA    | Cable Con<br>Data OK<br>Power OK<br>Tone Det | nect<br>ect |
| REMOTE    | Cable Con<br>Data OK<br>Power OK             | nect        |

CAMERA Cable: Camera cable connection status CAMERA Data: Camera data transmission status CAMERA Power: Camera power supply status CAMERA Tone: Camera identification tone detection status REMOTE Cable: Remote device cable connection status REMOTE Data: Remote device data transmission status REMOTE Power: Remote device power supply status

### Page 3

| *System Diag 3/3* 5/13                |
|---------------------------------------|
| Intercom                              |
| PGM                                   |
| CAMERA CH1 ENG                        |
| CH2 ENG                               |
| MIC OFF                               |
| LAM MIL Gain Local<br>CH1(FRONT) 60dB |
| CH2(REAR) 60d                         |

Intercom CCU FRONT: CCU intercom selection Intercom CAMERA CH1: Camera intercom channel 1 selection and microphone status

- Intercom CAMERA CH2: Camera intercom channel 2 selection and microphone status
- CAM MIC Gain: Camera microphone circuit control selection CAM MIC CH1 (FRONT): Camera microphone channel 1
- amplifier gain
- CAM MIC CH2 (REAR): Camera microphone channel 2 amplifier gain

### **Network diagnostics**

### Page 1

```
*Network Diag 1/3* 6/13
MacAddress:00000-000000
Auto Negotiation: ON
Connection Speed:100M
Duplex Mode :HALF
Link Status :OK
```

MacAddress: MAC address stored in CCU EEPROM Auto Negotiation: Auto negotiation setting Connection Speed: Connection speed setting Duplex Mode: Communication method setting Link Status: Network connection status

### Page 2

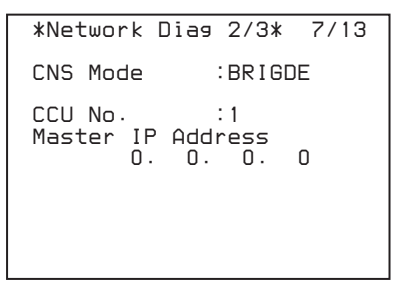

**CNS Mode**: REMOTE and LAN connectors mode setting **CCU No**.: CCU number setting

MASTER IP Address: MCS-mode master device IP address

### Page 3

```
*Network Diag 3/3* 8/13

IP Address

0. 0. 0. 0

Subnet Mask

0. 0. 0. 0

Default Gateway

0. 0. 0. 0
```

IP Address: CCU IP address setting Subnet Mask: CCU subnet mask setting Default Gateway: CCU default gateway setting

### **CCU DPR board diagnostics**

| *DPR Dias*                                                                                                    | 9/13        |
|----------------------------------------------------------------------------------------------------|-------------|
| HD CB :BAR 16:9(10<br>SD CB :SMPTE<br>Reference : HD<br>HD-SD Delay: O-De<br>PLD Status:OK<br>POST :1.00<br>SY :1.00 | 00%)<br>lay |
| IIC :OK<br>DPR POWER:OK                                                                                              |             |

HD CB: HD color bar setting SD CB: SD color bar setting Reference: Reference signal setting HD-SD Delay: HD to SD delay setting PLD Status: PLD status PLD POST: POST-PLD version PLD SY: SY-PLD version IIC: IIC bus control status DPR POWER: DPR board power supply status

## CCU SDP board diagnostics (HSCU300RF only)

| *SDP Dias*                 | 10/13 |
|----------------------------|-------|
| PLD Status :OK<br>TR :1.00 |       |
| SDP POWER:OK               |       |

PLD Status: PLD status PLD TR: TR-PLD version SDP POWER: SDP board power supply status

### CCU DM board diagnostics (HSCU300R only)

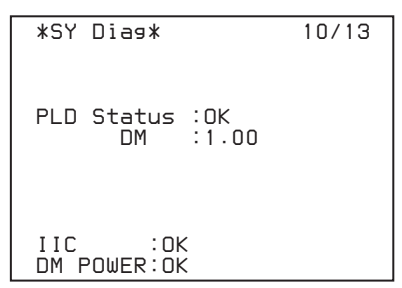

PLD Status: PLD status PLD DM: DM-PLD version IIC: IIC bus control status DM POWER: DM board power supply status

### Front panel diagnostics

This screen is displayed only when the HKCU-FP2 CCU Control Panel is fitted.

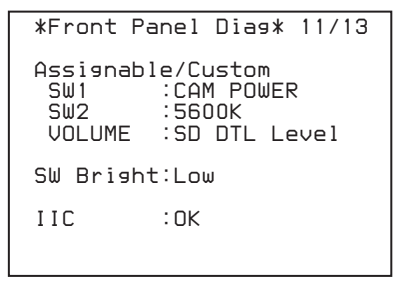

- Assignable/Custom SW1: Function assigned to the SW1 button
- Assignable/Custom SW2: Function assigned to the SW2 button
- Assignable/Custom VOLUME: Function assigned to the CUSTOM knob

SW Bright: Button lights LED brightness setting IIC: IIC bus control status

### Camera hardware diagnostics

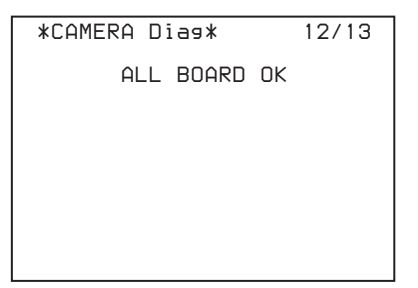

Displays the camera hardware status.

### **ROM Version Information**

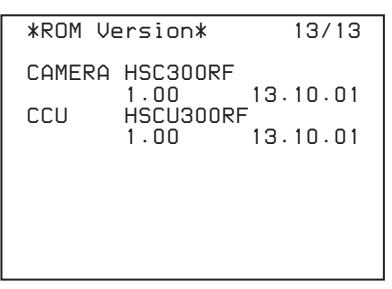

**CAMERA**: Camera model name and ROM version **CCU**: CCU model name and ROM version

## Setup Menu

The CCU system and peripheral settings can be modified using a picture monitor connected to the PIX output.

### **Changing Menu Item Settings**

The menu screen is controlled using the knob and levers in the MENU control block on the front panel.

Setting the CANCEL/ENTER lever to the ENTER position and pressing the control knob perform the same function.

DISP/MENU lever and indicator

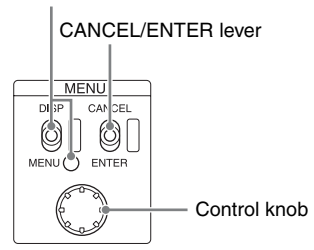

### To display a menu page

Set the DISP/MENU lever to the MENU position. When first powered on, the CCU MENU page is displayed.

### To display the CCU MENU page

In menu display mode, turn the control knob to move the  $\rightarrow$  arrow to TOP in the upper right corner of the menu page, then press the control knob.

The CCU MENU showing the menu configuration is displayed.

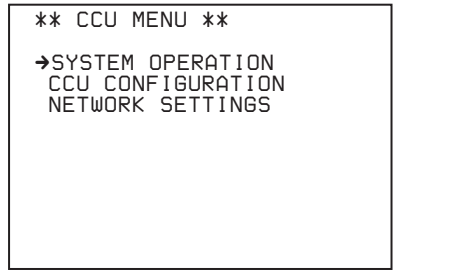

| Menu name         | Description                                               |
|-------------------|-----------------------------------------------------------|
| SYSTEM OPERATION  | Input/output signal format and<br>system-related settings |
| CCU CONFIGURATION | CCU configuration settings                                |
| NETWORK SETTINGS  | Network-related settings                                  |

### To select an item in the CCU MENU

Turn the control knob to move the  $\rightarrow$  arrow up/down to the desired menu item, then press the control knob. The most recently viewed page in the selected menu is displayed.

### To change the displayed page

**1** Turn the control knob to move the  $\rightarrow$  arrow to the page number, then press the control knob.

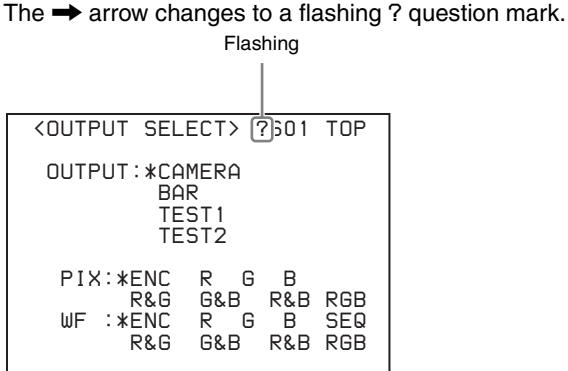

2 Turn the control knob to change the displayed page to the desired page, then press the control knob.

The ? question mark changes back to the  $\rightarrow$  arrow. Items on the page can now be selected and changed.

### To change a menu item setting

If a ? question mark is displayed beside the page number, press the control knob to restore the  $\rightarrow$  arrow. Items on the page can now be selected and changed.

- 1 Turn the control knob to move the → arrow to the desired item, then press the control knob. The → arrow changes to a flashing ? question mark.
- **2** Turn the control knob to change the setting.

### To cancel a changed setting

Set the CANCEL/ENTER lever to the CANCEL position before pressing the control knob. The item is restored to its current setting.

### To suspend menu changes

Set the DISP/MENU lever to the MENU position to exit the menu screen.

The DISP/MENU lever can be set to the MENU position again to restart the operation.

### **3** Press the control knob.

The ? question mark changes back to the  $\rightarrow$  arrow, and the item setting is registered.

**4** Repeat steps 1 to 3 to change other settings on the same page.

## To change a menu item with multiple input fields

Some menus have items with multiple input fields.

Moving the  $\rightarrow$  arrow to an item with multiple input fields and pressing the control knob displays the input fields. Each field needs to be set separately.

Turning the control knob moves the cursor between input fields.

The following menu item has multiple input fields:

 NETWORK SETTINGS menu →<CNS SETTINGS> page → MASTER IP ADDRESS

- 1 Turn the control knob to move the → arrow to the desired item, then press the control knob. The → arrow changes to a flashing \* asterisk. The input fields are displayed. A second → arrow is displayed for the input fields.
- 2 Turn the control knob to move the → arrow to the desired input field, then press the control knob. The → arrow changes to a flashing ? question mark.

### **3** Turn the control knob to change the setting.

#### To cancel a changed input field setting

Set the CANCEL/ENTER lever to the CANCEL position before pressing the control knob. The field is restored to its current setting. Other changed input fields are not restored to their previous setting.

#### To suspend menu changes

Set the DISP/MENU lever to the MENU position to exit the menu screen.

The DISP/MENU lever can be set to the MENU position again to restart the operation.

### **4** Press the control knob.

The ? question mark changes back to the  $\rightarrow$  arrow, and the input field setting is registered.

### **5** Repeat steps 2 to 4 to change other input fields.

**6** Turn the control knob to move the  $\rightarrow$  arrow to END, then press the control knob.

The \* asterisk changes back to the  $\rightarrow$  arrow, and all item input field settings are registered.

#### To cancel all changed item settings

Turn the control knob to move the  $\rightarrow$  arrow to ESC, then press the control knob.

The \* asterisk changes back to the  $\rightarrow$  arrow, and all changes are discarded.

### To enter a character string

Some menu items require a character string input. Moving the  $\rightarrow$  arrow to an item with a character string input and pressing the control knob displays a rectangular cursor and a list of selectable characters.

Turning the control knob moves the cursor between characters.

The following menu item has character strings:

 CCU CONFIGURATION menu → <BAR CHARACTER> page → BAR CHARACTER

## **1** Move the text cursor to the input position, then press the control knob.

A second cursor is displayed in the character list.

- 2 Turn the control knob to move the cursor to the desired character, then press the control knob. Repeat steps 1 and 2 to enter other characters.
  - Select INS to insert a space character at the cursor position.
  - Select DEL to delete the character at the cursor position.
  - Select RET to return to step 1 without changing the string.
  - Entering the maximum number of characters (up to the right edge) moves the cursor to ESC on the lower right of the character list.
- **3** Turn the control knob to move the cursor to END, then press the control knob.

The new input string is registered.

**To cancel the character string setting** Turn the control knob to move the cursor to ESC, then press the control knob.

### To exit the menu display

In menu display mode, set the DISP/MENU lever to the MENU position.

### Menu Tree

### SYSTEM OPERATION menu

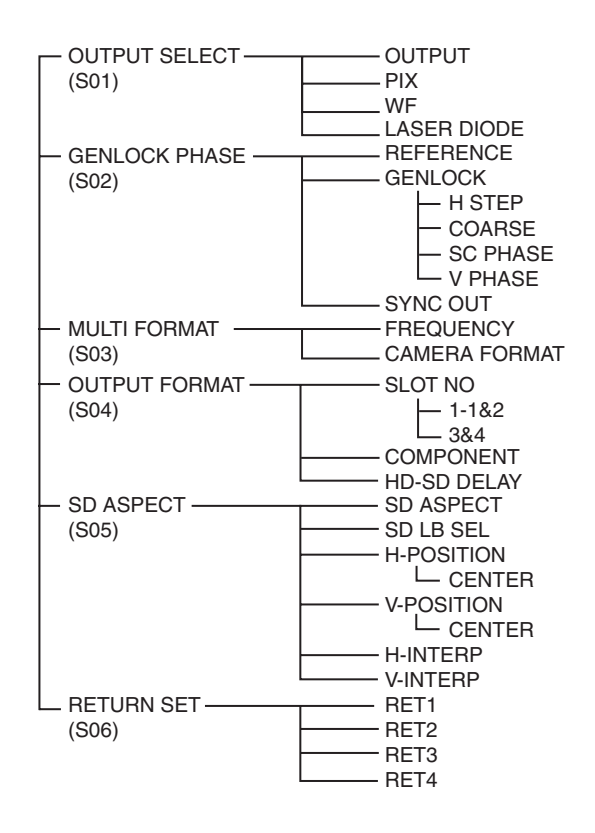

### **CCU CONFIGURATION menu**

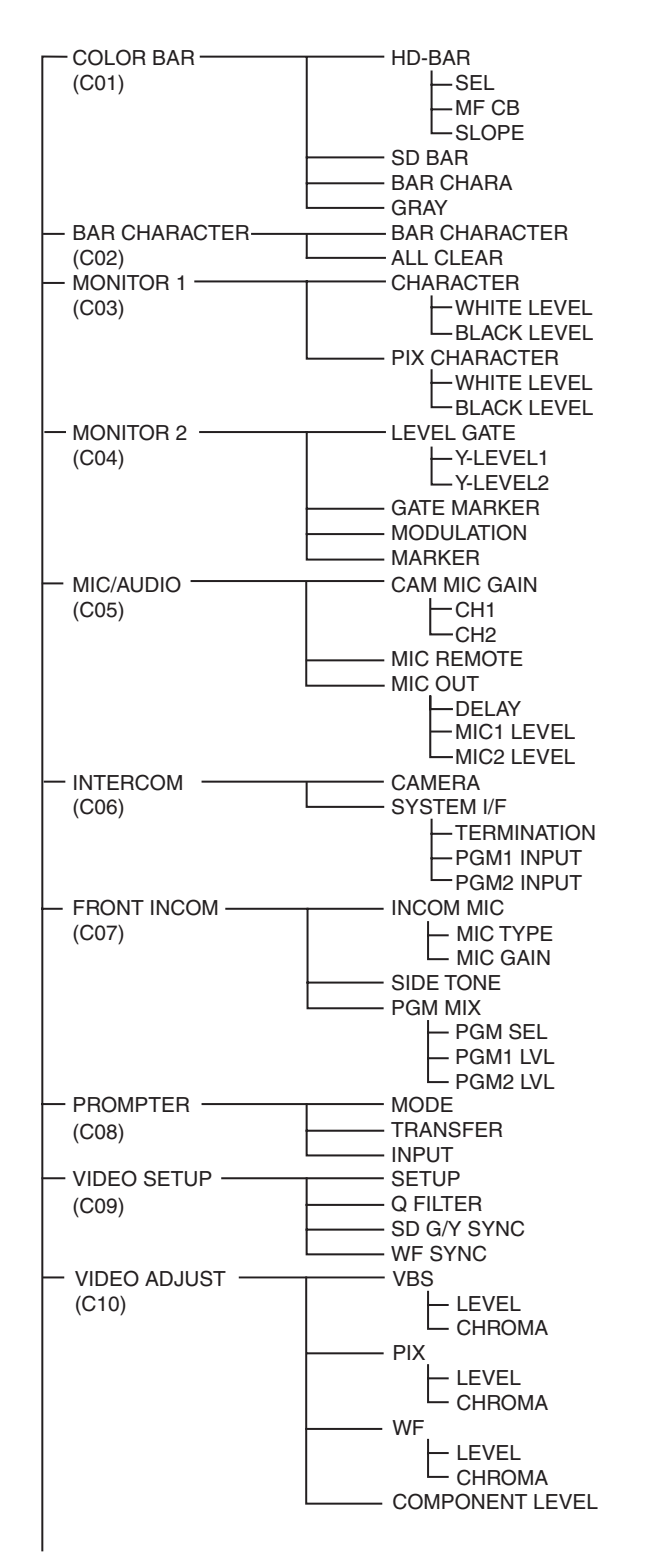

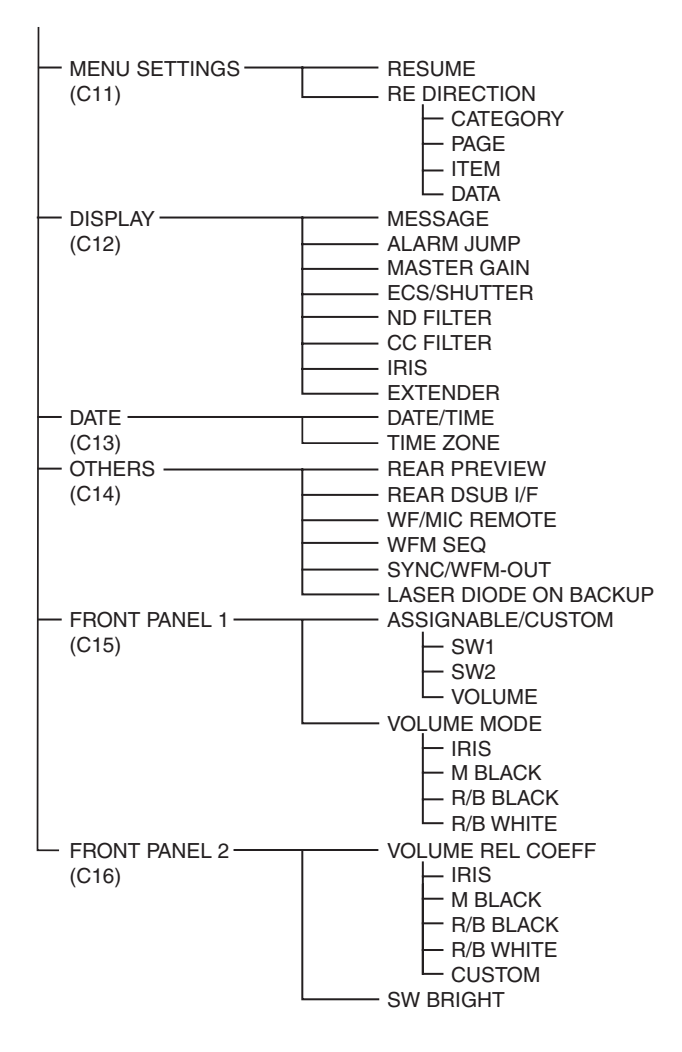

### **NETWORK SETTINGS menu**

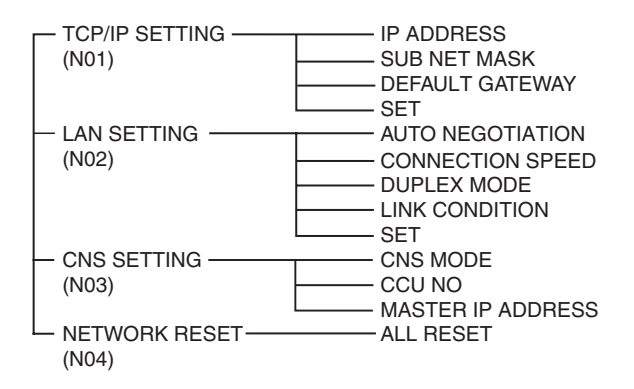

### Menu List

### Note

The following conventions are used in the menu list table. Settings column values (e.g. <u>ON</u>, <u>OFF</u>, <u>0</u>): Default settings ENTER to execute: Press the control knob or move the CANCEL/ENTER lever to the ENTER position to execute.

### SYSTEM OPERATION menu

| Page name<br>Page No.                                                                              | Item          | Settings                                              | Indication                                                                                                    |
|----------------------------------------------------------------------------------------------------|---------------|-------------------------------------------------------|----------------------------------------------------------------------------------------------------|
| <output select=""><br/>S01</output>                                                                | OUTPUT        | CAMERA, BAR, TEST1, TEST2                             | Output signal selection<br>TEST1 and TEST2 are not selectable if there is no<br>communication with the camera.                     |
|                                                                                                    | PIX           | <u>ENC</u> , R, G, B, R&G, G&B, R&B,<br>RGB           | PIX connector output signal selection                                                                                              |
|                                                                                                    | WF            | <u>ENC</u> , R, G, B, SEQ, R&G, G&B,<br>R&B, RGB      | WF connector output signal selection                                                                                               |
|                                                                                                    | LASER DIODE   | <u>ON</u> , OFF                                       | Optical output ON/OFF from the CCU (HSCU300RF only)                                                                                |
| <genlock phase=""></genlock>                                                                       | REFERENCE     | (NONE), (EXT IN)                                      | Reference signal input status (read only)                                                                                          |
| S02                                                                                                | GENLOCK       | HD, <u><b>SD</b></u>                                  | External reference signal lock mode selection, lock status, and signal format                                                      |
|                                                                                                    |               | (OK), (NG)                                            | External reference signal lock status (read only)                                                                                  |
|                                                                                                    |               |                                                       | (OK): Locked                                                                                                    |
|                                                                                                    |               |                                                       | (NG): Unlocked                                                                                                    |
|                                                                                                    |               | External reference signal format                      | Displayed only when a reference signal is present (read only)                                                                      |
|                                                                                                    | H STEP        | When GENLOCK is HD:<br>–3.01 to 3.45 μsec <u>0.00</u> | Reference signal lock phase adjustment (horizontal phase, step)                                                                    |
|                                                                                                    |               | When GENLOCK is SD:<br>–8.29 to 9.48 μs <u>0.00</u>   |                                                                                                    |
|                                                                                                    | COARSE        | –99 to 99 <u>0</u>                                    | Reference signal lock phase adjustment (horizontal phase)                                                                          |
|                                                                                                    | SC PHASE      | 0 to <u>359</u>                                       | Subcarrier phase adjustment                                                                                                    |
|                                                                                                    | V PHASE       | <u><b>0</b></u> to 7                                  | Reference signal lock phase adjustment (vertical phase)                                                                            |
|                                                                                                    | SYNC OUT      | HD SYNC, <u>SD SYNC</u>                               | SYNC connector output signal selection                                                                                             |
| <multi format=""></multi>                                                                          | FREQUENCY     | 1.001, 1.000                                          | Operating frequency selection                                                                                                    |
| S03<br>Note<br>FREQUENCY or<br>CAMERA FORMAT<br>mode setting changes<br>take offect only offer the |               |                                                       | <b>Note</b><br>The default setting is different among the sales<br>areas.<br>United States and Canada: 1.001<br>Other areas: 1.000 |
| CCU power supply is                                                                                |               | (525 NTSC), (625 PAL)                                 | Note                                                                                                    |
| turned off and then on again.                                                                      |               | (Read only)<br>When FREQUENCY is 1.001:               | The default setting is different among the sales areas.                                                                            |
|                                                                                                    |               | (525 NTSC)<br>(625 PAL): When FREQUENCY<br>is 1 000   | United States and Canada: (525 NTSC)<br>Other areas: (625 PAL)                                                                     |
|                                                                                                    | CAMERA FORMAT | When FREQUENCY is 1.001:<br>1080/59.94i, 720/59.94P   | Transmission format selection                                                                                                    |
|                                                                                                    |               | When FREQUENCY is 1.000:<br>1080/50i, 720/50P         | The default setting is different among the sales areas.                                                                            |
|                                                                                                    |               |                                                       | United States and Canada: 1080/59.94i<br>Other areas: 1080/50i                                                                     |

| Page name<br>Page No.       | Item              | Settings                                                                                                    | Indication                                                                                                |
|-----------------------------|-------------------|----------------------------------------------------------------------------------------------------|----------------------------------------------------------------------------------------------------|
| <output format=""></output> | SLOT NO           |                                                                                                    |                                                                                                    |
| S04                         | 1-1&2             | When CAMERA FORMAT is<br>1080/59.94i: 1080/59.94i,<br>525/59.94i<br>When CAMERA FORMAT is<br>720/59.94P: 720/59.94P,<br>525/59.94i | SDI OUTPUT 1/2 connector output format selection<br>Sequence of format options:<br>1: HD<br>2: SD<br>Note |
|                             |                   | When CAMERA FORMAT is 1080/50i: 1080/50i                                                                                           | The default setting is different among the sales areas.                                                   |
|                             |                   | When CAMERA FORMAT is 720/50P: 720/50P, 625/50i                                                                                    | United States and Canada: 1080/59.94i<br>Other areas: 1080/50i                                            |
|                             | 3&4               | When CAMERA FORMAT is<br>1080/59.94i: M1080/59.94i,<br>M525/59.94i                                                                 | SDI OUTPUT 3/4 connector output format selection<br>Sequence of format options:<br>1: HD                  |
|                             |                   | When CAMERA FORMAT is<br>720/59.94P: M720/59.94P,<br>M525/59.94i                                                                   | 2: SD<br>Note                                                                                             |
|                             |                   | When CAMERA FORMAT is 1080/50i: M1080/50i, M625/50i                                                                                | areas.                                                                                                    |
|                             |                   | When CAMERA FORMAT is 720/50P: M720/50P, M625/50i                                                                                  | United States and Canada: M525/59.94i<br>Other areas: M625/50i                                            |
|                             | COMPONENT         | HD RGB, HD YPbPr, SD RGB, <u>SD</u><br><u>YCD</u>                                                                                  | Component signal connector output format selection                                                        |
|                             | HD-SD DELAY       | When CAMERA FORMAT is 1080<br>system format: <u>0-Delay</u> , Line<br>(90H), Frame (1F)                                            | HD signal to SD signal delay mode selection                                                               |
|                             |                   | When CAMERA FORMAT is 720<br>system format: 0-Delay, Line<br>(120H), Frame (2F)                                                    |                                                                                                    |
|                             |                   | When GENLOCK is HD:<br><b>0</b> to -71.1 μs                                                                                        | -                                                                                                    |
|                             |                   | When GENLOCK is SD:<br><u>0</u> to –51.7 μs                                                                                        |                                                                                                    |
| <sd aspect=""><br/>S05</sd> | SD ASPECT         | SQUEEZE, <b>EDGE CROP</b> , LETTER<br>BOX                                                                                          | SD output aspect selection                                                                                |
|                             | SD LB SEL         | <u>16:9</u> , 15:9, 14:9, 13:9                                                                                                    | LETTER BOX aspect ratio selection                                                                         |
|                             | H POSITION        | –99 to 99, (–99) to (99) <u>0</u>                                                                                                  | Horizontal position setting                                                                               |
|                             |                   |                                                                                                    | () displayed when SD ASPECT is SQUEEZE or<br>LETTER BOX (read only)                                       |
|                             | CENTER            | <u>ON</u> , OFF, (ON), (OFF)                                                                                                    | Horizontal centering selection                                                                            |
|                             |                   |                                                                                                    | () displayed when SD ASPECT is SQUEEZE or<br>LETTER BOX (read only)                                       |
|                             | <b>V POSITION</b> | –99 to 99, (–99) to (99) <u>(0)</u>                                                                                                | Vertical position setting                                                                                 |
|                             |                   |                                                                                                    | () displayed when SD ASPECT is SQUEEZE or EDGE CROP (read only)                                           |
|                             | CENTER            | ON, OFF, <u>(ON)</u> , (OFF)                                                                                                    | Vertical centering selection                                                                              |
|                             |                   |                                                                                                    | () displayed when SD ASPECT is SQUEEZE or EDGE CROP (read only)                                           |
|                             | H INTERP          | <u>A</u> , B, C, D, E                                                                                                    | Down converter horizontal filter selection                                                                |
|                             | V INTERP          | <u>A</u> , B, C, D, E                                                                                                    | Down converter vertical filter selection                                                                  |

| Page name<br>Page No.                                                                                                    | Item                                                                                                    | Settings                                             | Indication                                         |
|----------------------------------------------------------------------------------------------------|----------------------------------------------------------------------------------------------------|------------------------------------------------------|----------------------------------------------------|
| <return set=""></return>                                                                                                    | RET1                                                                                                    | When CAMERA FORMAT is                                | Return signal format, aspect, and letterbox aspect |
| S06                                                                                                    | RET2                                                                                                    | 1080/59.94i:<br>1080/59 94i 525/59 94i NTSC          | ratio selection                                    |
|                                                                                                    | RET3                                                                                                    | (RET3 and RET4 default setting is                    | Sequence of format options:<br>1: HD SDI           |
|                                                                                                    | RET4 NTSC)<br>When CAMERA FORMAT is<br>720/59.94P: 720/59.94P,<br>525/59.94i, NTSC                             | NTSC)                                                | 2: SD SDI                                          |
|                                                                                                    |                                                                                                    | 3: VBS                                               |                                                    |
|                                                                                                    |                                                                                                    | Note                                                 |                                                    |
| When CAMERA FORMAT is<br>1080/50i: 1080/50i, 625/50i, PAL<br>When CAMERA FORMAT is<br>720/50P: 720/50P, 625/50i, PAL<br>SQUEEZE, EDGE CROP, LETTER<br>BOX<br>16:9, 15:9, 14:9, 13:9 | If the return signal is not output correctly, check that<br>the format matches the format setting of the input |                                                      |                                                    |
|                                                                                                    | Wh<br>720<br><b>SQ</b><br>BO<br><b>16</b> :                                                                    | When CAMERA FORMAT is 720/50P: 720/50P, 625/50i, PAL | return signal.                                     |
|                                                                                                    |                                                                                                    | SQUEEZE, EDGE CROP, LETTER<br>BOX                    | Not displayed for HD SDI signals                   |
|                                                                                                    |                                                                                                    | <b>16:9</b> , 15:9, 14:9, 13:9                       | Not displayed for HD SDI signals                   |

### CCU CONFIGURATION menu

| Page name<br>Page No.    | Item          | Settings                                                                                                    | Indication                                                                 |
|--------------------------|---------------|----------------------------------------------------------------------------------------------------|----------------------------------------------------------------------------|
| <color bar=""></color>   | HD BAR        |                                                                                                    | HD output color bar settings                                               |
| C01                      | SEL           | BAR 16:9 (100%), BAR 16:9<br>(75%), SMPTE 16:9 (BLACK),<br>SMPTE 16:9 (-I/Q), BAR 4:3<br>(100%), BAR 4:3 (75%), SMPTE<br>4:3 (BLACK), SMPTE 4:3 (-I/Q),<br>MF-ARIB (75%), MF-ARIB (100%),<br>MF-ARIB (+I), MF-SMPTE (-I,Q),<br>MF-SMPTE (75%,Q), MF-SMPTE<br>(100%,Q), MF-SMPTE (+I,Q),<br>HD-CUSTOM, SDI CHECK FIELD,<br>Y -RAMP, Y/C-RAMP,<br>HD-CUSTOM2 |                                                                            |
|                          | MF CB         | MODIFY, EVEN                                                                                                    | Multi-format color bar setting                                             |
|                          | SLOPE         | <u>WIDE</u> , NARROW                                                                                                    | Color bar chroma bandwidth setting                                         |
|                          | SD BAR        | For NTSC: <u>SMPTE</u> , EIA, FULL,<br>95%, NTSC100%, Y/C-RAMP,<br>Y -RAMP<br>For PAL: <b>SMPTE</b> , EIA, FBU, 95%                                                                                                    | SD output color bar setting                                                |
|                          |               | PAL100%, Y/C-RAMP, Y -RAMP                                                                                                    |                                                                            |
|                          | BAR CHARA     | ON, <b><u>OFF</u></b>                                                                                                    | Character superimposed on color bar signal                                 |
|                          | GRAY          | <u>ON</u> , OFF                                                                                                    | ON: Gray screen output when camera power supply is off                     |
|                          |               |                                                                                                    | OFF: Color bar signal output when camera power<br>supply is off            |
| <bar character=""></bar> | BAR CHARACTER |                                                                                                    | Settings for strings 1 to 11 that are superimposed on the color bar signal |
|                          | ALL CLEAR     | ENTER to execute                                                                                                    | Execute to clear all character strings                                     |
| <monitor 1=""></monitor> | CHARACTER     |                                                                                                    | Bar character settings                                                     |
| C03                      | WHITE LEVEL   | 0.0 to 107.0% <u>71.5</u>                                                                                                    | Bar character level setting                                                |
|                          | BLACK LEVEL   | <u>0.0</u> to 107.0%                                                                                                    | Bar character border black level setting                                   |
|                          | PIX CHARACTER |                                                                                                    | PIX output character settings                                              |
|                          | WHITE LEVEL   | <u><b>75.0</b></u> to 107.0%                                                                                                    | PIX output character level setting                                         |
|                          | BLACK LEVEL   | <u>0.0</u> to 25.0%                                                                                                    | PIX output character border black level setting                            |

| Page name<br>Page No.             | Item        | Settings                                                                                                 | Indication                                                                                                    |
|-----------------------------------|-------------|----------------------------------------------------------------------------------------------------|----------------------------------------------------------------------------------------------------|
| <monitor 2=""><br/>C04</monitor>  | LEVEL GATE  | , 1&2, 1, 2, <b>OFF</b>                                                                                  | : Displayed when camera not connected, video<br>output not set to CAMERA, or video output is set to<br>CAMERA and GATE MARKER is ON (read only) |
|                                   | Y LEVEL1    | 0 to 108% <u>49</u> <u>61</u>                                                                            | Level gate 1 minimum and maximum detection levels                                                                                               |
|                                   |             | –99 to 99 <u>–25</u>                                                                                     | and zebra range settings                                                                                                    |
|                                   | Y LEVEL2    | 0 to 108% <u>74</u> <u>108</u>                                                                           | Level gate 2 minimum and maximum detection levels                                                                                               |
|                                   |             | –99 to 99 <u>–25</u>                                                                                     | and zebra range settings                                                                                                    |
|                                   | GATE MARKER | , ON, <u>OFF</u>                                                                                         | Gate signal display on/off and signal level setting                                                                                             |
|                                   |             | –99 to 99 <u>0</u>                                                                                       | : Displayed when camera not connected (read only)                                                                                               |
|                                   | MODULATION  | , ON, <u>OFF</u>                                                                                         | 4:3 aspect ratio mask function on/off when EDGE                                                                                                 |
|                                   |             | –99 to 99 <u>0</u>                                                                                       | CROP is ON, and mask video level setting                                                                                                    |
|                                   |             |                                                                                                    | : Displayed when camera not connected (read only)                                                                                               |
|                                   | MARKER      | ON, <b><u>OFF</u></b>                                                                                    | Marker signal on/off and superimposed signal                                                                                                    |
|                                   |             | <u>4:3</u> , 13:9, 14:9, EU VISTA, VISTA,<br>CINEMA, FOLLOW DC                                           | Selection                                                                                                    |
| <mic audio=""> CAM MIC GAIN</mic> |             | (REMOTE), (LOCAL)                                                                                        | Camera microphone gain settings                                                                                                    |
| C05                               |             |                                                                                                    | (REMOTE): MIC REMOTE source                                                                                                    |
|                                   |             |                                                                                                    | (LOCAL): Not MIC REMOTE source                                                                                                    |
|                                   | CH1         | , 20, 30, 40, 50, <u>60</u> dB                                                                           | Set to match the microphone used.                                                                                                    |
|                                   | CH2         | , 20, 30, 40, 50, <u>60</u> dB                                                                           | : Displayed when camera not connected (read only)                                                                                               |
|                                   | MIC REMOTE  | MIC 1&2, MIC 1.2                                                                                         | MIC REMOTE gain control method                                                                                                    |
|                                   |             |                                                                                                    | MIC 1&2: MIC 1, 2 common gain control                                                                                                    |
|                                   |             |                                                                                                    | MIC 1.2: MIC 1, 2 independent gain control                                                                                                    |
|                                   | MIC OUT     |                                                                                                    |                                                                                                    |
|                                   | DELAY       | <b>Q</b> , 256, 512, 768, 1024, 1280,<br>1536, 1792, 2048, 2304, 2560,<br>2816, 3072, 3328, 3584, 3840FS | MIC OUT 1, 2 delay setting<br>(3584, 3840FS: HSCU300RF only)                                                                                    |
|                                   | MIC1 LEVEL  | –20, <b>0</b> +4 dBu                                                                                     |                                                                                                    |
|                                   | MIC2 LEVEL  | –20, <u>0</u> +4 dBu                                                                                     |                                                                                                    |
| <intercom><br/>C06</intercom>     | CAMERA      | (ENG/MIC ON), (/MIC OFF),<br>(PROD/MIC ON)                                                               | Camera settings                                                                                                    |
|                                   | SYSTEM I/F  | CLEAR COM, 4 WIRE, RTS                                                                                   | D-sub 25-pin intercom interface settings                                                                                                    |
|                                   | TERMINATION | (OFF), ON, <u>OFF</u>                                                                                    | 200 $\Omega$ , termination when 2WIRE is set to ON.                                                                                             |
|                                   |             |                                                                                                    | (OFF): When SYSTEM I/F is 4WIRE (read only)                                                                                                    |
|                                   | PGM1 INPUT  | –20, <u>0</u> , +4 dBu                                                                                   | PGM1 input level setting                                                                                                    |
|                                   | PGM2 INPUT  | −20, <u>0</u> , +4 dBu                                                                                   | PGM2 input level setting                                                                                                    |

| Page name<br>Page No.            | Item        | Settings                             | Indication                                                                                                    |
|----------------------------------|-------------|--------------------------------------|----------------------------------------------------------------------------------------------------|
| <front incom=""></front>         |             | (MIC ON), (OFF), (PGM ON)            | CCU front panel MIC/PGM switch position (read only)                                                                                     |
| C07                              |             | (PRIVATE), (PROD), (ENG)             | CCU front panel INTERCOM switch position (read only)                                                                                    |
|                                  | INCOM MIC   | CARBON, ECM, <b><u>DYNAMIC</u></b>   | Headset microphone type connected to INTERCOM<br>on the front panel<br>CARBON: Carbon microphone (power supply, 20 dB                   |
|                                  |             |                                      | ECM: Electret condenser microphone (power supply,<br>40 dB gain)<br>DYNAMIC: Dynamic microphone (no power supply,<br>60 dB gain)        |
|                                  | MIC TYPE    | BALANCE, <b>UNBALANCE</b>            | Headset microphone type connected to INTERCOM<br>on the front panel<br>BALANCE: Balanced microphone                                     |
|                                  |             |                                      | UNBALANCE: Unbalanced microphone                                                                                                    |
|                                  | MIC GAIN    | –6dB, <u>0dB</u> , +6dB              | Input gain setting                                                                                                    |
|                                  | SIDE TONE   | 0 to 99 <u>50</u>                    | Side tone level setting                                                                                                    |
|                                  | PGM MIX     | OFF, INCOM+PGM,                      | OFF: PGM MIX disabled                                                                                                    |
|                                  |             | L-INCOM/R-PGM                        | INCOM+PGM: INCOM and PGM mixing                                                                                                    |
|                                  |             |                                      | L-INCOM/R-PGM: INCOM output on left and PGM<br>output on right                                                                          |
|                                  | PGM SEL     | <u><b>PGM1</b></u> , PGM2, PGM1+PGM2 | PGM output settings                                                                                                    |
|                                  | PGM1 LVL    | 0 to 99, <u>50</u>                   | PGM1 level setting                                                                                                    |
|                                  | PGM2 LVL    | 0 to 99, <u>50</u>                   | PGM2 level setting                                                                                                    |
| <prompter></prompter>            | MODE        | NORMAL, LOW LATENCY                  | Video resolution mode switch (HSCU300R only)                                                                                            |
| C08                              |             |                                      | NORMAL: Color picture transmitted as-is in standard resolution with delay of approximately 5 frames                                     |
|                                  |             |                                      | LOW LATENCY: SD B&W picture transmitted as low resolution simplified images on the VBS Y line only with delay less than 1 frame         |
|                                  | TRANSFER    | VBS, SD-SDI, HD-SDI,                 | (HSCU300R only)                                                                                                    |
|                                  |             | (VBS Y Only)                         | VBS: VBS signal from PROMPTER connector sent to<br>camera as teleprompter                                                               |
|                                  |             |                                      | SDI: Digital signal from RETURN INPUT connector<br>sent to camera as teleprompter (disabled when an<br>HSC100R or HXC-100 is connected) |
|                                  |             |                                      | (VBS Y Only): Displayed when MODE is LOW<br>LATENCY (read only)                                                                         |
|                                  | INPUT       | PROMPTER1, PROMPTER2                 | Number of prompter circuits setting                                                                                                    |
|                                  |             | RET-SDI1, RET-SDI2                   | HD SDI/SD SDI switch (HSCU300R only)                                                                                                    |
|                                  |             |                                      | Displayed when TRANSFER is set to SDI                                                                                                   |
|                                  |             |                                      | Disabled when an HSC100R or HXC-100 is<br>connected                                                                                     |
|                                  |             |                                      | RET-SDI1: Uses the SDI RETURN 1 connector input signal                                                                                  |
|                                  |             |                                      | RET SDI2: Uses the SDI RETURN 2 connector input signal                                                                                  |
| <video setup=""><br/>C09</video> | SETUP       | ON, <b><u>OFF</u></b> ,              | ON: Setup on VBS and SD YCD component signal<br>Ych-SYNC                                                                                |
|                                  |             |                                      | OFF: Setup disabled                                                                                                    |
|                                  |             |                                      | : Displayed when format is PAL (read only)                                                                                              |
|                                  | Q FILTER    | NARROW, WIDE,                        | Q FILTER bandwidth setting                                                                                                    |
|                                  |             |                                      | : Displayed when format is PAL (read only)                                                                                              |
|                                  | SD G/Y SYNC | <u>ON</u> , OFF                      | SD RGB component signal Gch-SYNC or SD YCD<br>component signal Ych-SYNC on/off                                                          |
|                                  | WF SYNC     | <u>ON</u> , OFF                      | WF signal SYNC on/off                                                                                                    |

| Page name<br>Page No.               | Item            | Settings           | Indication                                                                                                  |
|-------------------------------------|-----------------|--------------------|----------------------------------------------------------------------------------------------------|
| <video adjust=""></video>           | VBS             |                    | VBS output video level adjustment                                                                           |
| C10                                 | LEVEL           | –99 to 99 <u>0</u> |                                                                                                    |
|                                     | CHROMA          | –99 to 99 <u>0</u> |                                                                                                    |
|                                     | PIX             |                    | PIX output video level adjustment                                                                           |
|                                     | LEVEL           | –99 to 99 <u>0</u> | _                                                                                                    |
|                                     | CHROMA          | –99 to 99 <u>0</u> | _                                                                                                    |
|                                     | WF              |                    | WF output video level adjustment                                                                            |
|                                     | LEVEL           | –99 to 99 <u>0</u> | _                                                                                                    |
|                                     | CHROMA          | –99 to 99 <u>0</u> | —                                                                                                    |
|                                     | COMPONENT LEVEL | –99 to 99 <u>0</u> | Component signal level setting                                                                              |
| <menu settings=""><br/>C11</menu>   | RESUME          | <u>ON</u> , OFF    | In menu mode, resume display of previously displayed page function                                          |
|                                     | RE DIRECTION    |                    | control knob operating mode settings                                                                        |
|                                     | CATEGORY        | <u>STD</u> , RVS   | STD: control knob clockwise rotation moves the CCU MENU $\rightarrow$ arrow down                            |
|                                     |                 |                    | RVS: control knob counterclockwise rotation moves the CCU MENU $\rightarrow$ arrow down                     |
|                                     | PAGE            | <u>STD</u> , RVS   | STD: control knob clockwise rotation displays the next page in the menu                                     |
|                                     |                 |                    | RVS: control knob counterclockwise rotation displays the next page in the menu                              |
|                                     | ITEM            | <u>STD</u> , RVS   | STD: control knob clockwise rotation moves the → arrow down to the next item on the page                    |
|                                     |                 |                    | RVS: control knob counterclockwise rotation moves the $\rightarrow$ arrow down to the next item on the page |
|                                     | DATA            | <u>STD</u> , RVS   | STD: control knob clockwise rotation selects the next data option                                           |
|                                     |                 |                    | RVS: control knob counterclockwise rotation selects the next data option                                    |
| <display></display>                 | MESSAGE         | ALL, WARNING, OFF  | ALL: Displays all messages                                                                                  |
| C12<br>Camera messages and          |                 |                    | WARNING: Displays system warning messages and<br>menu control messages                                      |
| switch settings on/off.             |                 |                    | OFF: Displays only menu control messages                                                                    |
| Displayed on the camera diagnostics | ALARM JUMP      | ON, <u>OFF</u>     | In menu mode, jump to display page if an error occurs function                                              |
| screen.                             | MASTER GAIN     | <u>ON</u> , OFF    | Master gain display on/off                                                                                  |
|                                     | ECS/SHUTTER     | <u>ON</u> , OFF    | ECS/shutter display on/off                                                                                  |
|                                     | ND FILTER       | <u>ON</u> , OFF    | ND filter display on/off                                                                                    |
|                                     | CC FILTER       | <u>ON</u> , OFF    | CC filter display on/off<br>(HSC300RF/HSC300R/HSC-300 connection only)                                      |
|                                     | IRIS            | <u>ON</u> , OFF    | IRIS display on/off                                                                                         |
|                                     | EXTENDER        | <u>ON</u> , OFF    | EXTENDER display on/off                                                                                     |
| <date></date>                       | DATE/TIME       | 20YY/MM/DD hh:mm   | Date and time settings                                                                                      |
| C13                                 |                 |                    | Time displayed in 24-hour format                                                                            |
|                                     | TIME ZONE       | hh:mm              | Time zone setting                                                                                           |
|                                     |                 |                    | -11h59m to +11h59m                                                                                          |

| Page name<br>Page No. | Item           | Settings          | Indication                                                                                      |
|-----------------------|----------------|-------------------|-------------------------------------------------------------------------------------------------|
| <others></others>     | REAR PREVIEW   | MOMENTARY, TOGGLE | REMOTE device preview operation switching                                                       |
| C14                   |                |                   | MOMENTARY: Display preview while PREVIEW<br>button on REMOTE device is pressed                  |
|                       |                |                   | TOGGLE: Toggle preview on/off when the PREVIEW button on REMOTE device is pressed               |
|                       | REAR DSUB I/F  | MIC REM, WF REM   | MIC/WF REMOTE/TRUNK connector function<br>selection                                             |
|                       |                |                   | MIC REM: MIC REMOTE function                                                                    |
|                       |                |                   | WF REM: WF REMOTE function                                                                      |
|                       | WF/MIC REMOTE  | REMOTE, OFF       | MIC/WF REMOTE operation selection                                                               |
|                       | WFM SEQ        | PNP, <u>NPN</u>   | External waveform monitor output signal polarity selection                                      |
|                       | SYNC/WFM-OUT   | <u>SYNC,</u> WFM  | SYNC/WF connector output signal selection                                                       |
|                       | LASER DIODE ON | OFF, ENABLE       | (HSCU300RF only)                                                                                |
|                       | BACKUP         |                   | ENABLE: Retain status of <output select="">S01<br/>"LASER DIODE" from previous startup</output> |
|                       |                |                   | OFF: Set <output select="">S01 "LASER DIODE"<br/>to "OFF" at power supply startup</output>      |

| Page name<br>Page No.                                                     | Item            | Settings                                                                                                 | Indication                                                                                                    |
|---------------------------------------------------------------------------|-----------------|----------------------------------------------------------------------------------------------------|----------------------------------------------------------------------------------------------------|
| <front 1="" panel=""></front>                                             | ASSIGNABLE/CUST | ОМ                                                                                                    |                                                                                                    |
| C15<br>Displayed only when<br>the HKCU-FP2 CCU<br>Control Panel is fitted | SW1             | NOT ASSIGN, GAMMA OFF, HD<br>DTL OFF, SD DTL OFF, BLK<br>GAMMA, KNEE OFF, AUTO<br>KNEE, 5600K, CAM POWER | HKCU-FP2 CCU front panel SW1 button function<br>assignment<br>NOT ASSIGN: Not assigned (indicator always off)<br>GAMMA OFF: Gamma off when indicator on<br>HD DTL OFF: HD detail off when indicator on<br>SD DTL OFF: SD detail off when indicator on<br>BLK GAMMA: Black gamma on when indicator on<br>KNEE OFF: Knee off when indicator on<br>AUTO KNEE: Auto knee on when indicator on<br>5600K: 5600K on when indicator on<br>CAM POWER: Camera power on when indicator on |
|                                                                           | SW2             | NOT ASSIGN, GAMMA OFF, HD<br>DTL OFF, SD DTL OFF, BLK<br>GAMMA, KNEE OFF, AUTO<br>KNEE, 5600K, CAM POWER | HKCU-FP2 CCU front panel SW2 button function<br>assignment<br>NOT ASSIGN: Not assigned (indicator always off)<br>GAMMA OFF: Gamma off when indicator on<br>HD DTL OFF: HD detail off when indicator on<br>SD DTL OFF: SD detail off when indicator on<br>BLK GAMMA: Black gamma on when indicator on<br>KNEE OFF: Knee off when indicator on<br>AUTO KNEE: Auto knee on when indicator on<br>5600K: 5600K on when indicator on<br>CAM POWER: Camera power on when indicator on |
|                                                                           | VOLUME          | NOT ASSIGN, HD GAMMA, SD<br>GAMMA, HD DTL LEVEL, SD DTL<br>LEVEL, BLK GAMMA                              | HKCU-FP2 CCU front panel CUSTOM knob function<br>assignment<br>NOT ASSIGN: Not assigned (knob deactivated)<br>HD GAMMA: HD M-gamma setting<br>SD GAMMA: SD M-gamma setting<br>HD DTL LEVEL: HD detail level setting<br>SD DTL LEVEL: SD detail level setting<br>BLK GAMMA: Black gamma setting                                                                                                    |
|                                                                           |                 |                                                                                                    |                                                                                                    |
|                                                                           | IRIS            | REL, <u>ABS</u>                                                                                          | IRIS knob operating mode<br>REL: Relative value mode<br>ABS: Absolute value mode                                                                                                    |
|                                                                           | M BLACK         | <b>REL</b> , ABS                                                                                         | MASTER BLACK knob operating mode<br>REL: Relative value mode<br>ABS: Absolute value mode                                                                                                    |
|                                                                           | R/B BLACK       | <u>REL/BLACK</u> , ABS/BLACK,<br>REL/FLARE, ABS/FLARE                                                    | BLACK/FLARE knob function and operating mode<br>REL/BLACK: BLACK (relative value mode)<br>ABS/BLACK: BLACK (absolute value mode)<br>REL/FLARE: FLARE (relative value mode)<br>ABS/FLARE: FLARE (absolute value mode)                                                                                                    |
|                                                                           | R/B WHITE       | <u>REL</u> , ABS                                                                                         | WHITE knob operating mode<br>REL: Relative value mode<br>ABS: Absolute value mode                                                                                                    |

| Page name<br>Page No.         | Item           | Settings                      | Indication                                                                                       |
|-------------------------------|----------------|-------------------------------|--------------------------------------------------------------------------------------------------|
| <front 2="" panel=""></front> | VOLUME REL COE | FF                            |                                                                                                  |
| C16<br>Displayed only when    | IRIS           | 1/1, <u>1/2</u> , 1/4         | Relative coefficient when the IRIS knob is set to relative value mode                            |
| the HKCU-FP2 CCU              |                |                               | 1/1: Variable range roughly 100% of total variation                                              |
| Control Panel is fitted       |                |                               | 1/2: Variable range roughly 50% of total variation                                               |
|                               |                |                               | 1/4: Variable range roughly 25% of total variation                                               |
|                               | M BLACK        | 1/1, 1/2, <u>1/4</u>          | Relative coefficient when the MASTER BLACK knob is set to relative value mode                    |
|                               |                |                               | 1/1: Variable range roughly 100% of total variation                                              |
|                               |                |                               | 1/2: Variable range roughly 50% of total variation                                               |
|                               |                |                               | 1/4: Variable range roughly 25% of total variation                                               |
|                               | R/B BLACK      | 1/1, <u>1/2,</u> 1/4, (FLARE) | Relative coefficient when the BLACK/FLARE knob is set to relative value mode                     |
|                               |                |                               | 1/1: Variable range roughly 100% of total variation                                              |
|                               |                |                               | 1/2: Variable range roughly 50% of total variation                                               |
|                               |                |                               | 1/4: Variable range roughly 25% of total variation                                               |
|                               |                |                               | (FLARE): Displayed when the BLACK/FLARE knob is<br>assigned to the FLARE function (display only) |
|                               | R/B WHITE      | 1/1, 1/2, <u>1/4</u>          | Relative coefficient selection when the WHITE knob is set to relative value mode                 |
|                               |                |                               | 1/1: Variable range roughly 100% of total variation                                              |
|                               |                |                               | 1/2: Variable range roughly 50% of total variation                                               |
|                               |                |                               | 1/4: Variable range roughly 25% of total variation                                               |
|                               | CUSTOM         | 1/1, <u>1/2</u> , 1/4         | Relative coefficient when the CUSTOM knob is set to relative value mode                          |
|                               |                |                               | 1/1: Variable range roughly 100% of total variation                                              |
|                               |                |                               | 1/2: Variable range roughly 50% of total variation                                               |
|                               |                |                               | 1/4: Variable range roughly 25% of total variation                                               |
|                               | SW BRIGHT      | NORMAL, LOW                   | Front panel button lights LED brightness                                                         |

### **NETWORK SETTINGS menu**

| Page name<br>Page No.                | Item                 | Settings                                      | Indication                                                                                                    |
|--------------------------------------|----------------------|-----------------------------------------------|----------------------------------------------------------------------------------------------------|
| <tcp ip="" setting=""></tcp>         | IP ADDRESS           | 0.0.0.0 to 255.255.255.255 IP address setting |                                                                                                    |
| N01                                  | SUBNET MASK          | <b>0.0.0.0</b> to 255.255.255.255             | Subnet mask display                                                                                                    |
|                                      | DEFAULT GATEWAY      | 0.0.0.0 to 255.255.255.255                    | Default gateway display                                                                                                    |
|                                      | SET                  | ENTER to execute                              | A "SET OK?" message is displayed. Press ENTER again to confirm the change.                                                                                                    |
| <lan settings=""><br/>N02</lan>      | AUTO NEGOTIATION     | <u>ON</u> , OFF                               | Auto negotiation on/off of connection speed and communication mode with connected device                                                                                                    |
|                                      | CONNECTION           | 10M, <u>100M</u>                              | Connection speed selection                                                                                                    |
|                                      | SPEED                |                                               | 10M: 10BASE-TX                                                                                                    |
|                                      |                      |                                               | 100M: 100BASE-TX                                                                                                    |
|                                      |                      |                                               | Configurable only when AUTO NEGOTIATION is off.                                                                                                    |
|                                      | DUPLEX MODE          | HALF, <u>FULL</u>                             | Communication method selection                                                                                                    |
|                                      |                      |                                               | HALF: Half-duplex communication                                                                                                    |
|                                      |                      |                                               | FULL: Full-duplex communication                                                                                                    |
|                                      |                      |                                               | Configurable only when AUTO NEGOTIATION is off.                                                                                                    |
|                                      | LINK CONDITION       | (DOWN), (UP)                                  | Communication mode display (read only)                                                                                                    |
|                                      |                      |                                               | (DOWN): Not connected correctly                                                                                                    |
|                                      |                      |                                               | (UP): Connected successfully                                                                                                    |
|                                      | SET                  | ENTER to execute                              | A "SET OK?" message is displayed. Press ENTER again to confirm the change.                                                                                                    |
| <cns settings=""></cns>              | CNS MODE             | LEGACY, BRIDGE, MCS                           | Network connection mode selection                                                                                                    |
| N03                                  |                      |                                               | LEGACY: External controller connected using CCA-5 cable only                                                                                                    |
|                                      |                      |                                               | BRIDGE: External controller connected using<br>point-to-point LAN cable                                                                                                    |
|                                      |                      |                                               | MCS: (MCS mode operation available only when the<br>multi-camera control system support software is<br>installed.) Multi-camera system configuration of<br>multiple network-capable devices. Requires 1<br>MSU-1000/1500 Master Setup Unit in the system as<br>master device |
|                                      | CCU NO               | Default: <b>0</b>                             | When CNS MODE is LEGACY or BRIDGE:<br>1 to 96, A to Z                                                                                                    |
|                                      |                      |                                               | When CNS MODE is MCS: 1 to 24                                                                                                    |
|                                      | MASTER IP<br>ADDRESS | <b>0.0.0.0</b> to 255.255.255.255             | Displayed only when the multi-camera control system support software is installed.                                                                                                    |
| <network reset=""><br/>N04</network> | ALL RESET            | ENTER to execute                              | A "NET SETTINGS RESET OK?" message is<br>displayed. Press ENTER again to reset NETWORK<br>SETTINGS menu items to factory default values.                                                                                                    |

## Appendix

### Notes on Use

If the unit is suddenly taken from a cold to a warm location, or if ambient temperature suddenly rises, moisture may form on the outer surface of the unit and/or inside of the unit. This is known as condensation. If condensation occurs, turn off the unit and wait until the condensation clears before operating the unit. Operating the unit while condensation is present may damage the unit.

The fan and battery are consumable parts that will need periodic replacement.

When operating at room temperature, a normal replacement cycle will be about 5 years.

However, this replacement cycle represents only a general guideline and does not imply that the life expectancy of these parts is guaranteed. For details on parts replacement, contact your dealer.

The life expectancy of the electrolytic capacitor is about 5 years under normal operating temperatures and normal usage (8 hours per day; 25 days per month). If usage exceeds the above normal usage frequency, the life expectancy may be reduced correspondingly.

### Use and storage locations

Avoid using or storing the unit in the following places:

- Where it is subject to extremes of temperature (operating temperature: 5 °C to 40 °C (41 °F to 104 °F)).
- Note that in summer the temperature in a car with the windows closed can reach 50 °C (122 °F).
- · Very damp or dusty places.
- Where rain is likely to reach the unit.
- Places subject to severe vibration.
- Near strong magnetic fields.
- · Near transmitting stations generating strong radio waves.

### Avoid violent impacts

Dropping the unit, or otherwise imparting a violent shock to it, is likely to cause it to malfunction.

### Do not cover with cloth

While the unit is in operation, do not cover it with a cloth or other material. This can cause the temperature to rise, leading to a malfunction.

### After use

Set the POWER switch on the CCU to the OFF position.

### Care

If the body or panels of the unit become dirty, wipe them with a dry cloth. For severe dirt, use a soft cloth steeped in a small amount of neutral detergent, then wipe dry. Do not use volatile solvents such as alcohol or thinners, as these may damage the finish.

### **Digital Triax Transmission (HSCU300R)**

Digital transmission between camera and CCU with powerful error correction function built-in. However, some errors, for example errors due to external noise in long-distance transmission, may be corrected by partial image interpolation of images in frame store.

In digital triax transmission, the following video delay in transmission may occur.

- The video delay in transmission between the camera and the CCU is approximately 9 to 12 msec.
- A delay of about 1 frame occurs on the viewfinder display if a camera image is sent back from the CCU to the camera as a return signal.
- A delay of about 5 frames occurs on the teleprompter video in standard mode (standard mode or low-latency mode using simplified images can be selected on the CCU).
- An appropriate delay is applied to the MIC 1 and 2 audio signals from the CCU to match the video delay.
- A certain time is required for the video signal transmitted between the camera and the CCU to stabilize after power is applied. This is not a malfunction.

## Triax transmission distances (when an HSC300R/HSC-300 is connected)

The maximum and minimum transmission distances allowed for triax cable connections are shown in the table below. The distances may vary according to the conditions, such as the total power requirements (including the power supply to the camera from the CCU) and cable degradation.

- Allowable transmission range when using triax cables with the following characteristics:
- Attenuation: 3.8 to 68.4 dB at 100 MHz (including the connector loss)

| Cable (for example) |              | Max. distance <sup>1)</sup>   | Min. distance  |
|---------------------|--------------|-------------------------------|----------------|
| Fujikura            | 8.5-mm dia.  | 900 m (2953 ft) <sup>2)</sup> | 50 m (164 ft)  |
| Fujikura            | 14.5-mm dia. | 1,800 m (5906 ft)             | 100 m (328 ft) |
| Belden 9232         | 13.2-mm dia. | 1,300 m (4265 ft)             | 75 m (246 ft)  |

- 1) If the transmission distance exceeds approximately 7/9 of the maximum transmission distance, the teleprompter transmitted image quality starts to deteriorate.
- 2) The maximum distance is 650 m (2133 ft) when the total power for the lens, viewfinder and utility outputs is between 100 and 120 W.

## Triax transmission distances (when an HSC100R/HXC-100 is connected)

The maximum and minimum transmission distances allowed for triax cable connection are shown in the table below. The distances may vary according to the conditions, such as cable degradation.

- Allowable transmission range when using triax cables with the following characteristics:
- Attenuation: 3.8 to 45.6 dB at 100 MHz (including the connector loss)

| Cable (for example) |             | Max. distance   | Min. distance |
|---------------------|-------------|-----------------|---------------|
| Fujikura            | 8.5-mm dia. | 600 m (1969 ft) | 50 m (164 ft) |

| Cable (for example) |              | Max. distance     | Min. distance  |
|---------------------|--------------|-------------------|----------------|
| Fujikura            | 14.5-mm dia. | 1,200 m (3937 ft) | 100 m (328 ft) |
| Belden 9232         | 13.2 mm dia. | 850 m (2789 ft)   | 75 m (246 ft)  |

### **Error messages**

When an error is detected in the CCU or the camera, the ALARM indicator turns on and an error message is displayed on the CCU.

| Error message                | Indication                                                                    |
|------------------------------|-------------------------------------------------------------------------------|
| CCU: GEN LOCK NG             | External reference sync error                                                 |
| CCU: DPR NG                  | Front DPR board power supply, PLD error                                       |
| CCU: DM NG                   | DM board power supply error                                                   |
| CCU: SDP NG                  | SDP board power supply error                                                  |
| CCU: PS FAN NG               | Power supply block fan error                                                  |
| CCU: PS CABLE SHORT          | CAMERA connector optical fiber<br>cable or triax cable short circuit error    |
| CCU: PS CABLE OPEN           | CAMERA connector optical fiber cable or triax cable open circuit error        |
| CCU: PS RCP PWR<br>SUPPLY NG | Remote control panel (connected to<br>REMOTE connector) power supply<br>error |
| CCU:RX WARNING               | Transmission error between camera and CCU                                     |

### **License Declarations**

The CCU teleprompter video circuit uses MPEG-2 technology.

### **MPEG-2 Video Patent Portfolio License**

ANY USE OF THIS PRODUCT OTHER THAN CONSUMER PERSONAL USE IN ANY MANNER THAT COMPLIES WITH THE MPEG-2 STANDARD FOR ENCODING VIDEO INFORMATION FOR PACKAGED MEDIA IS EXPRESSLY PROHIBITED WITHOUT A LICENSE UNDER APPLICABLE PATENTS IN THE MPEG-2 PATENT PORTFOLIO, WHICH LICENSE IS AVAILABLE FROM MPEG LA, L.L.C., 250 STEELE STREET, SUITE 300, DENVER, COLORADO 80206.

"PACKAGED MEDIA" means any storage media storing MPEG-2 video information such as DVD movie which are sold/ distributed to general consumers. Disc replicators or sellers of the PACKAGED MEDIA need to obtain licenses for their own business from MPEG LA. Please contact MPEG LA for any further information. MPEG LA. L.L.C., 250 STEELE STREET, SUITE 300, DENVER, COLORADO 80206 http://www.mpegla.com

### **Specifications**

### HSCU300RF/HSCU300R

| General                  |                                                                                       |
|--------------------------|---------------------------------------------------------------------------------------|
| Power supply             | AC 100 to 240 V, 50/60 Hz                                                             |
| Current consumption      | 4.5 A (max)                                                                           |
| Operating<br>temperature | 5 °C to 40 °C (41 °F to 104 °F)                                                       |
| Storage temperature      | –20 °C to +60 °C (–4 °F to +140 °F)                                                   |
| Weight                   | Approx. 6.7 kg (14 lb 12 oz) (HSCU300RF),<br>Approx. 7.9 kg (17 lb 6.7 oz) (HSCU300R) |
| Input/output connected   | ors                                                                                   |
| CAMERA                   | HSCU300RF                                                                             |
|                          | Optical fiber connector (1)                                                           |
|                          | HSCU300R                                                                              |
|                          | Triax connector (1)                                                                   |
| INTERCOM                 | XLR 5-pin (1)                                                                         |
| INTERCOM/TALLY/          | D-sub 25-pin, female (1)                                                              |
| PGM                      | <ul> <li>INCOM (PROD/ENG), 4W/RTS/CC,</li> </ul>                                      |
|                          |                                                                                       |
|                          | <ul> <li>IALLY (R, G)</li> <li>PGM 2-system. –20 dBu/0 dBu/+4 dBu</li> </ul>          |
| REMOTE                   | 8-pin multiconnector (1)                                                              |
| MIC/WF REMOTE/           | D-sub 25-pin, female (1)                                                              |
| TRUNK                    |                                                                                       |
| LAN                      | 8-pin (1)                                                                             |
| Input connectors         |                                                                                       |
| AC IN                    | (1), AC 100 to 240 V                                                                  |
| SDI RETURN 1, 2          | BNC type (2)                                                                          |
|                          | HD SDI: SMPTE 292M, 0.8 Vp-p, 75 Ω,                                                   |
|                          | 1.485/1.4835 Gbps bit rate                                                            |
|                          | SD SDI: SMPTE 259M, 270 Mbps bit rate                                                 |
| VBS RETURN 1, 2          | BNC type (2), 1.0 Vp-p, 75 Ω                                                          |
| REFERENCE IN/OUT         | BNC type (2), loop-through output                                                     |
|                          | HD: SMPTE 274M, tri-level sync, 0.6 Vp-p, 75 $\Omega$                                 |
|                          | SD: Black burst (NTSC: 0.286 Vp-p, 75 $\Omega/$ PAL: 0.3 Vp-p, 75 $\Omega)$           |
| PROMPTER 1, 2            | BNC type (2), VBS signal, 1.0 Vp-p, 75 $\Omega$ 2 systems                             |

| Output connectors                                                                                   | Output connectors                                                            |  |  |
|----------------------------------------------------------------------------------------------------|------------------------------------------------------------------------------|--|--|
| SDI OUTPUT 1, 2                                                                                     | BNC type (2)                                                                 |  |  |
|                                                                                                    | HD SDI: SMPTE 292M, 0.8 Vp-p, 75 $\Omega$ , 1.485/1.4835 Gbps bit rate       |  |  |
|                                                                                                    | SD SDI: SMPTE 259M, 0.8 Vp-p, 75 Ω,<br>270 Mbps bit rate                     |  |  |
|                                                                                                    | HD SDI/SD SDI selectable                                                     |  |  |
| SDI OUTPUT 3, 4<br>(MONITOR)                                                                        | BNC type (2)                                                                 |  |  |
|                                                                                                    | HD SDI: SMPTE 292M, 0.8 Vp-p, 75 $\Omega$ , 1.485/1.4835 Gbps bit rate       |  |  |
|                                                                                                    | SD SDI: SMPTE 259M, 0.8 Vp-p, 75 $\Omega_{\!\!,}$ 270 Mbps bit rate          |  |  |
|                                                                                                    | HD SDI/SD SDI selectable                                                     |  |  |
| Pr/R/R-Y, Y/G/Y, Pb/                                                                                | BNC type (3)                                                                 |  |  |
| D/D-1                                                                                               | <ul> <li>HD component video</li> <li>Y (100% white): 0.7 Vp-p</li> </ul>     |  |  |
|                                                                                                    | Pr/Pb (75% color bar): 0.7 Vp-p, 75 Ω                                        |  |  |
|                                                                                                    | <ul> <li>HD RGB video</li> <li>R/G/B (100% white): 0.7 Vp-p, 75 Ω</li> </ul> |  |  |
|                                                                                                    | • SD RGB video R/G/B (100% white): 0.7 Vp-p, 75 $\Omega$                     |  |  |
|                                                                                                    | <ul> <li>SD component video</li> <li>Y (100% white): 0.714 Vp-p</li> </ul>   |  |  |
|                                                                                                    | Pr/Pb (75% color bar): 0.756 Vp-p, 75 $\Omega$                               |  |  |
| VBS1, VBS2                                                                                          | BNC type (2), VBS 1.0 Vp-p, 75 $\Omega$                                      |  |  |
| PIX                                                                                                 | BNC type (1), VBS/R/G/B<br>(VBS 1.0 Vp-p, 75 Ω)                              |  |  |
| SYNC/WF                                                                                             | BNC type (1)                                                                 |  |  |
|                                                                                                    | • SYNC<br>HD: BTA-S001A, tri-level sync, 0.6 Vp-p, 75 $\Omega$               |  |  |
|                                                                                                    | SD: composite sync, 0.3 Vp-p, 75 $\Omega$                                    |  |  |
|                                                                                                    | HD SYNC/SD SYNC selectable                                                   |  |  |
|                                                                                                    | • WF                                                                         |  |  |
|                                                                                                    | VBS/R/G/B/SEQ (VBS 1.0 Vp-p, 75 22)                                          |  |  |
|                                                                                                    | XLR 3-pin, male (2), 0 dBu / –20 dBu                                         |  |  |
| Supplied accessories                                                                                |                                                                              |  |  |
| Number plates (1 set)                                                                               |                                                                              |  |  |
| Operation guide (1)                                                                                 |                                                                              |  |  |
| Operation manual (CD-ROM) (1)                                                                       |                                                                              |  |  |
|                                                                                                    |                                                                              |  |  |
| HKCU-FP2 CCU Control Panel                                                                          |                                                                              |  |  |
| HZCU-MC3 Camera Operating Software                                                                  |                                                                              |  |  |
| Onited States and Canada: Plug holder B (2-990-242-01)<br>Other areas: Plug holder C (3-613-640-01) |                                                                              |  |  |
| United States and Canada: Power cord set (1-551-812-XX)                                             |                                                                              |  |  |
| Other areas: Power cord set (1-782-929-XX)                                                          |                                                                              |  |  |
| CCA-5-3 (3 m), CCA-5-10 (10 m) connection cables                                                    |                                                                              |  |  |
| Maintenance manual                                                                                  |                                                                              |  |  |
| Related equipment                                                                                   |                                                                              |  |  |
| HD color camera<br>HSC300RF, HSC300R, HSC-300<br>HSC100RF, HSC100R, HXC-100                         |                                                                              |  |  |
| RCP-1000-series Remote Control Panel                                                                |                                                                              |  |  |
| MSU-1000/1500 Master Setup Unit                                                                     |                                                                              |  |  |
| ·                                                                                                   |                                                                              |  |  |

VCS-700 Video Selector

CNU-700 Camera Command Network Unit

Dimensions

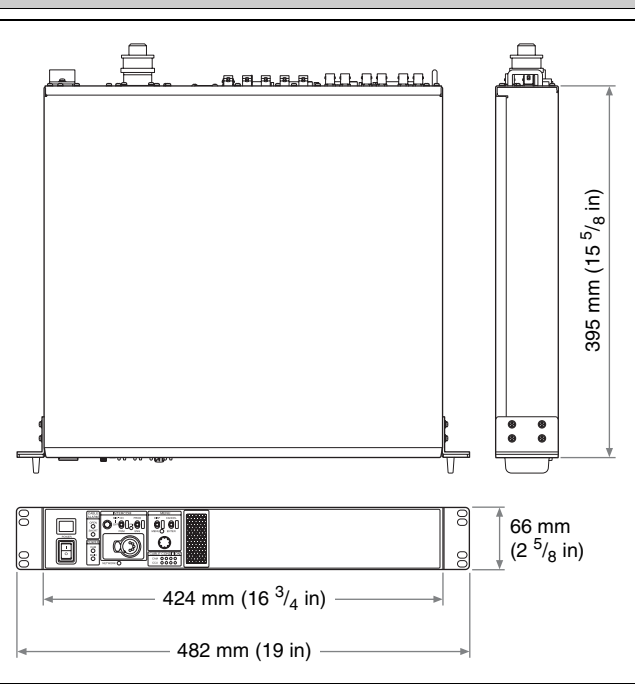

### HKCU-FP2 CCU Control Panel (Optional)

| General                            |                                                                                                |
|------------------------------------|------------------------------------------------------------------------------------------------|
| Current consumption                | 5 W (max) (supplied from the CCU)                                                              |
| Operating<br>temperature           | 5 °C to 40 °C (41 °F to 104 °F)                                                                |
| Storage temperature                | –20 °C to +60 °C (–4 °F to +140 °F)                                                            |
| Dimensions $(W \times H \times D)$ | Approx. $424 \times 66 \times 50$ mm (16 ${}^{3}\!/_{4} \times 2  {}^{5}\!/_{8} \times 2$ in.) |
| Weight                             | Approx. 0.4 kg (14 oz)                                                                         |
| Supplied accessories               |                                                                                                |
| Harness (1)                        |                                                                                                |

Design and specifications are subject to change without notice.

### Notes

- Always verify that the unit is operating properly before use. SONY WILL NOT BE LIABLE FOR DAMAGES OF ANY KIND INCLUDING, BUT NOT LIMITED TO, COMPENSATION OR REIMBURSEMENT ON ACCOUNT OF THE LOSS OF PRESENT OR PROSPECTIVE PROFITS DUE TO FAILURE OF THIS UNIT, EITHER DURING THE WARRANTY PERIOD OR AFTER EXPIRATION OF THE WARRANTY, OR FOR ANY OTHER REASON WHATSOEVER.
   SONY WILL NOT BE LIABLE FOR CLAIMS OF ANY KIND
- SONY WILL NOT BE LIABLE FOR CLAIMS OF ANY KIND MADE BY USERS OF THIS UNIT OR MADE BY THIRD PARTIES.
- SONY WILL NOT BE LIABLE FOR THE TERMINATION OR DISCONTINUATION OF ANY SERVICES RELATED TO THIS UNIT THAT MAY RESULT DUE TO CIRCUMSTANCES OF ANY KIND.

The material contained in this manual consists of information that is the property of Sony Corporation and is intended solely for use by the purchasers of the equipment described in this manual.

Sony Corporation expressly prohibits the duplication of any portion of this manual or the use thereof for any purpose other than the operation or maintenance of the equipment described in this manual without the express written permission of Sony Corporation.

HSCU300RF (UC/CE) HSCU300R (UC/CE) 4-479-643-**11** (1)

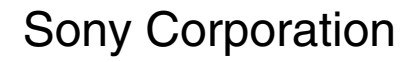

http://www.sony.net/